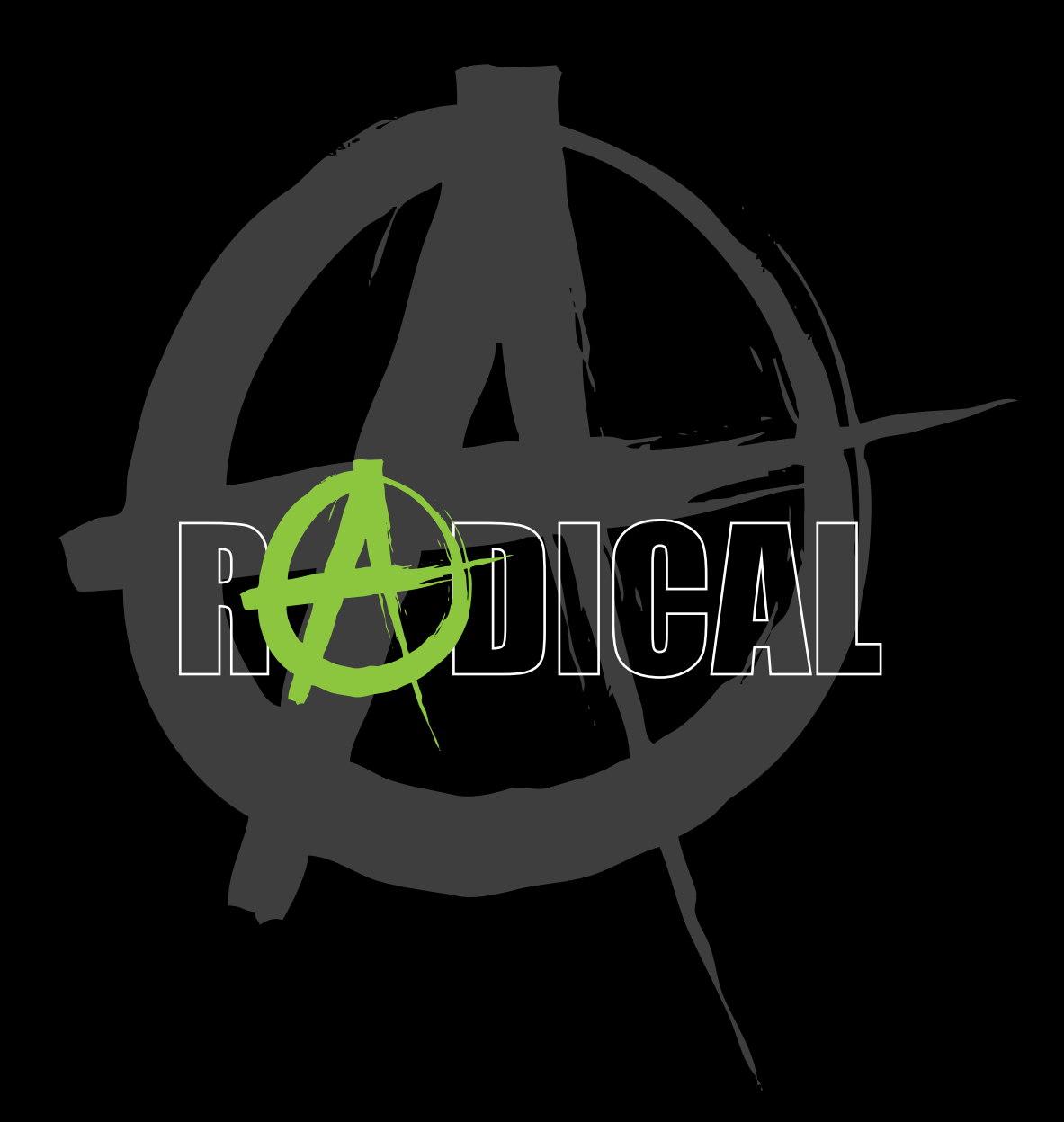

# MAIN MANUAL R-D211

# **TABLE OF CONTENTS**

| DEVICE ON/OFF       4         AUTOMATIC ON/OFF       4         HOME SCREEN NAVIGATION       5 - 8         HOME SCREEN NAVIGATION       9 - 12         APPS AND WIDGETS       9 - 12         APPS       13         WIDGETS       12         TUNER APP       13         MEDIA / MUSIC       14         MEDIA / VIDEO       15         BLUETOOTH       16 - 20         PAIRING A BLUETOOTH DEVICE       16         DEVICE MANAGER FUNCTIONS       17         BLUETOOTH MUSIC (A2DP) FUNCTIONS       18         CALL HISTORY FUNCTIONS       19         NUMBER PAD FUNCTIONS       20         EASY CONNECTION       21 - 22         CONNECTION       21 - 22         CONNECTION       21 - 22         CONNECTION       21 - 22         CONNECTION       21 - 22         CONNECTION (INITIAL CONNECTION)       23         APK INSTALLER       24         SETTINGS       25         NETWORK & INTERNET       26         COMMON       26         DISPLAY       27         VOLUME       28         AUDIO SETTINGS       31         BLUETOOTH <th>SAFETY</th> <th>3</th> <th></th> | SAFETY                                      | 3   |      |
|----------------------------------------------------------------------------------------------------|---------------------------------------------|-----|------|
| AUTOMATIC ON/OFF.4HOME SCREEN5 - 8HOME SCREEN NAVIGATION5 - 8APPS AND WIDGETS9 - 12APPS12TUNER APP.13MEDIA / MUSIC14MEDIA / MUSIC16 - 20PAIRING A BLUETOOTH DEVICE16 - 20PAIRING A BLUETOOTH DEVICE16DEVICE MANAGER FUNCTIONS16PHONE BOOK FUNCTIONS17BLUETOOTH MUSIC (A2DP) FUNCTIONS18CALL HISTORY FUNCTIONS19NUMBER PAD FUNCTIONS20EASY CONNECTION SCREEN21ADROID USB CONNECTION (INITIAL CONNECTION)22Wi-FI CONNECTION (INITIAL CONNECTION)23APK INSTALLER24SETTINGS25NETWORK & INTERNET25CAR INFOTAINMENT26COMMON26DISPLAY27VOLUME28AUDIO SETTINGS30NAVIGATION31BLUETOOTH32SWC33ABOUT DEVICE34APPS & NOTIFICATIONS35STORAGE35MEMORY36USERS & ACCOUNTS36SYSTEM37INSTALLATION NOTES38 - 43TROUBLESHOOTING44STATUTORY BIGHTS AND WARRANTY45                                                                                                    | DEVICE ON/OFF                               | 4   |      |
| HOME SCREEN5 - 8HOME SCREEN NAVIGATION9 - 12APPS AND WIDGETS9 - 12APPS13WIDGETS12TUNER APP13MEDIA / MUSIC14MEDIA / VIDEO15BLUETOOTH16 - 2CPAIRING A BLUETOOTH DEVICE16DEVICE MANAGER FUNCTIONS16PHONE BOOK FUNCTIONS17BLUETOOTH MUSIC (A2DP) FUNCTIONS18CALL HISTORY FUNCTIONS19NUMBER PAD FUNCTIONS20EASY CONNECTION SCREEN21ANDROID USB CONNECTION (INITIAL CONNECTION)22Wi-Fi CONNECTION SCREEN25NETWORK & INTERNET25CAR INFOTAINMENT26COMMON26DISPLAY27VOLUME28AUDIO SETTINGS29VIDEO30NAVIGATION31BLUETOOTH32SWC33ABOUT DEVICE34APPS & NOTIFICATIONS36STAULTORY BIGHTS AND WARRANTY45                                                                                                    | AUTOMATIC ON/OFF                            | 4   |      |
| HOME SCREEN NAVIGATIONAPPS AND WIDGETS9 - 12APPS13WIDGETS12TUNER APP13MEDIA / MUSIC14MEDIA / MUSIC15BLUETOOTH16 - 20PAIRING A BLUETOOTH DEVICE16DEVICE MANAGER FUNCTIONS16PHONE BOOK FUNCTIONS17BLUETOOTH MUSIC (A2DP) FUNCTIONS18CALL HISTORY FUNCTIONS19NUMBER PAD FUNCTIONS20EASY CONNECTION21 - 23CONNECTION SCREEN21ANDROID USB CONNECTION (INITIAL CONNECTION)22WI-FI CONNECTION (INITIAL CONNECTION)23APK INSTALLER25NETWORK & INTERNET25CAR INFOTAINMENT26COMMON26DISPLAY27VOLUME28AUDIO SETTINGS29VIDEO30NAVIGATION31BLUETOOTH32SWC33ABOUT DEVICE34APPS & NOTIFICATIONS35STORAGE35STORAGE35STORAGE36USERS & ACCOUNTS36USERS & ACCOUNTS36STATLITORY BIGHTS AND WARRANTY45                                                                                                    | HOME SCREEN                                 | 5 - | 8    |
| APPS AND WIDGETS9 - 12APPS12TUNER APP13MEDIA / MUSIC14MEDIA / VIDEO15BLUETOOTH16 - 20PAIRING A BLUETOOTH DEVICE16DEVICE MANAGER FUNCTIONS16PHONE BOOK FUNCTIONS17BLUETOOTH MUSIC (A2DP) FUNCTIONS18CALL HISTORY FUNCTIONS19NUMBER PAD FUNCTIONS20EASY CONNECTION21 - 23CONNECTION SCREEN21ANDROID USB CONNECTION (INITIAL CONNECTION)22Wi-Fi CONNECTION (INITIAL CONNECTION)23APK INSTALLER24SETTINGS25NETWORK & INTERNET25CAR INFOTAINMENT26COMMON26DISPLAY27VOLUME28AUDIO SETTINGS29VIDEO30NAVIGATION31BLUETOOTH32SWC33ABOUT DEVICE34APPS & NOTIFICATIONS35STORAGE35MEMORY36USERS & ACCOUNTS36USERS & ACCOUNTS36SYSTEM37INSTALLATION NOTES38 - 43TROUBLESHOOTING45                                                                                                    | HOME SCREEN NAVIGATION                      |     |      |
| APPS12WIDGETS12TUNER APP13MEDIA / MUSIC14MEDIA / VIDEO15BLUETOOTH16 - 20PAIRING A BLUETOOTH DEVICE16DEVICE MANAGER FUNCTIONS16PHONE BOOK FUNCTIONS17BLUETOOTH MUSIC (A2DP) FUNCTIONS18CALL HISTORY FUNCTIONS19NUMBER PAD FUNCTIONS20EASY CONNECTION21 - 23CONNECTION SCREEN21ANDROID USB CONNECTION (INITIAL CONNECTION)22Wi-FI CONNECTION (INITIAL CONNECTION)23APK INSTALLER24SETTINGS25NETWORK & INTERNET25CAR INFOTAINMENT26COMMON26DISPLAY27VOLUME28AUDIO SETTINGS29VIDEO31BLUETOOTH32SWC33ABOUT DEVICE34APPS & NOTIFICATIONS35STORAGE35MEMORY36USERS & ACCOUNTS36SYSTEM37INSTALLATION NOTES38 - 43TROUBLESHOOTING44                                                                                                    | APPS AND WIDGETS                            | 9 - | 12   |
| WIDGETS12TUNER APP13MEDIA / MUSIC14MEDIA / VIDEO15BLUETOOTH16 - 20PAIRING A BLUETOOTH DEVICE16DEVICE MANAGER FUNCTIONS16PHONE BOOK FUNCTIONS17BLUETOOTH MUSIC (A2DP) FUNCTIONS18CALL HISTORY FUNCTIONS19NUMBER PAD FUNCTIONS20EASY CONNECTION21 - 22CONNECTION SCREEN21ANDROID USB CONNECTION (INITIAL CONNECTION)22Wi-FI CONNECTION (INITIAL CONNECTION)23APK INSTALLER25NETWORK & INTERNET25CAR INFOTAINMENT26COMMON26DISPLAY27VOLUME28AUDIO SETTINGS29VIDEO30NAVIGATION31BLUETOOTH32SWC33ABOUT DEVICE34APPS & NOTIFICATIONS35STORAGE35MEMORY36USERS & ACCOUNTS36SYSTEM37INSTALLATION NOTES38 - 43TROUBLESHOOTING44                                                                                                    | APPS                                        |     |      |
| TUNER APP13MEDIA / MUSIC14MEDIA / VIDEO15BLUETOOTH16 - 20PAIRING A BLUETOOTH DEVICE16DEVICE MANAGER FUNCTIONS16PHONE BOOK FUNCTIONS17BLUETOOTH MUSIC (A2DP) FUNCTIONS18CALL HISTORY FUNCTIONS19NUMBER PAD FUNCTIONS20EASY CONNECTION21 - 23CONNECTION SCREEN21 - 23CONNECTION SCREEN21ANDROID USB CONNECTION (INITIAL CONNECTION)23APK INSTALLER24SETTINGS25NETWORK & INTERNET25CAR INFOTAINMENT26COMMON26DISPLAY27VOLUME28ADDIO SETTINGS29VIDEO30NAVIGATION31BLUETOOTH32SWC33ABOUT DEVICE34APPS & NOTIFICATIONS35STORAGE35STORAGE35NSTALLATION NOTES38 - 43TROUBLESHOOTING34ADDISES ACCOUNTS36SYSTEM37INSTALLATION NOTES38 - 45TROUBLESHOOTING44                                                                                                    | WIDGETS                                     | 12  |      |
| MEDIA / MUSIC14MEDIA / VIDEO15BLUETOOTH16 - 20PAIRING A BLUETOOTH DEVICE16DEVICE MANAGER FUNCTIONS16PHONE BOOK FUNCTIONS17BLUETOOTH MUSIC (A2DP) FUNCTIONS18CALL HISTORY FUNCTIONS19NUMBER PAD FUNCTIONS20EASY CONNECTION21 - 23CONNECTION SCREEN21ANDROID USB CONNECTION (INITIAL CONNECTION)22Wi-Fi CONNECTION (INITIAL CONNECTION)23APK INSTALLER24SETTINGS25NETWORK & INTERNET25CAR INFOTAINMENT26COMMON26DISPLAY27VOLUME28AUDIO SETTINGS29VIDEO30NAVIGATION31BLUETOOTH32SWC33ABOUT DEVICE34APPS & NOTIFICATIONS35STORAGE35MEMORY36USERS & ACCOUNTS36SYSTEM37INSTALLATION NOTES.38 - 42TROUBLESHOOTING34ADOTES.38 - 45TROUBLESHOOTING44                                                                                                    | TUNER APP                                   | 13  |      |
| MEDIA / VIDEO       15         BLUETOOTH       16 - 20         PAIRING A BLUETOOTH DEVICE       16         DEVICE MANAGER FUNCTIONS       16         PHONE BOOK FUNCTIONS       17         BLUETOOTH MUSIC (A2DP) FUNCTIONS       18         CALL HISTORY FUNCTIONS       19         NUMBER PAD FUNCTIONS       20         EASY CONNECTION       21 - 23         CONNECTION SCREEN       21         ANDROID USB CONNECTION (INITIAL CONNECTION)       22         Wi-FI CONNECTION (INITIAL CONNECTION)       23         APK INSTALLER       24         SETTINGS       25         NETWORK & INTERNET       26         COMMON       26         DISPLAY       27         VOLUME       28         AUDIO SETTINGS       29         VIDEO       30         NAVIGATION       31         BLUETOOTH       32         SWC       33         ABOUT DEVICE       34         APPS & NOTIFICATIONS       35         STORAGE       36         USERS & ACCOUNTS       36         USERS & ACCOUNTS       36         USERS & ACCOUNTS       36         USER                                  | MEDIA / MUSIC                               | 14  |      |
| BLUETOOTH       16 - 20         PAIRING A BLUETOOTH DEVICE       16         DEVICE MANAGER FUNCTIONS       16         PHONE BOOK FUNCTIONS       17         BLUETOOTH MUSIC (AZDP) FUNCTIONS       18         CALL HISTORY FUNCTIONS       19         NUMBER PAD FUNCTIONS       20         EASY CONNECTION       21 - 23         CONNECTION SCREEN       21         ANDROID USB CONNECTION (INITIAL CONNECTION)       22         Wi-FI CONNECTION (INITIAL CONNECTION)       23         APK INSTALLER       24         SETTINGS       25         NETWORK & INTERNET       26         COMMON       26         DISPLAY       27         VOLUME       28         AUDIO SETTINGS       29         VIDEO       30         NAVIGATION       31         BLUETOOTH       32         SWC       33         ABOUT DEVICE       34         APPS & NOTIFICATIONS       35         STORAGE       35         MEMORY       36         USERS & ACCOUNTS       36         SYSTEM       37         INSTALLATION NOTES       38 - 43         TROUBLESHOOTIN                                  | MEDIA / VIDEO                               | 15  |      |
| PAIRING A BLUETOOTH DEVICE16DEVICE MANAGER FUNCTIONS16PHONE BOOK FUNCTIONS17BLUETOOTH MUSIC (A2DP) FUNCTIONS18CALL HISTORY FUNCTIONS19NUMBER PAD FUNCTIONS20EASY CONNECTION21 - 23CONNECTION SCREEN21ANDROID USB CONNECTION (INITIAL CONNECTION)22Wi-Fi CONNECTION (INITIAL CONNECTION)23APK INSTALLER24SETTINGS25NETWORK & INTERNET25CAR INFOTAINMENT26COMMON26DISPLAY27VOLUME28AUDIO SETTINGS29VIDEO30NAVIGATION31BLUETOOTH32SWC33ABOUT DEVICE34APPS & NOTIFICATIONS35STORAGE35MEMORY36USERS & ACCOUNTS36SYSTEM37INSTALLATION NOTES38 - 43TROUBLESHOOTING44                                                                                                    | BLUETOOTH                                   | 16  | - 20 |
| DEVICE MANAGER FUNCTIONS16PHONE BOOK FUNCTIONS17BLUETOOTH MUSIC (A2DP) FUNCTIONS18CALL HISTORY FUNCTIONS19NUMBER PAD FUNCTIONS20EASY CONNECTION21 - 23CONNECTION SCREEN21ANDROID USB CONNECTION (INITIAL CONNECTION)22Wi-Fi CONNECTION (INITIAL CONNECTION)23APK INSTALLER24SETTINGS25NETWORK & INTERNET25CAR INFOTAINMENT26COMMON26DISPLAY27VOLUME28AUDIO SETTINGS29VIDEO30NAVIGATION31BLUETOOTH32SWC33ABOUT DEVICE34APPS & NOTIFICATIONS35STORAGE35MEMORY36USERS & ACCOUNTS36SYSTEM37INSTALLATION NOTES38 - 43TROUBLESHOOTING44                                                                                                    | PAIRING A BLUETOOTH DEVICE                  | 16  |      |
| PHONE BOOK FUNCTIONS17BLUETOOTH MUSIC (A2DP) FUNCTIONS18CALL HISTORY FUNCTIONS19NUMBER PAD FUNCTIONS20EASY CONNECTION21 - 23CONNECTION SCREEN21ANDROID USB CONNECTION (INITIAL CONNECTION)22Wi-Fi CONNECTION (INITIAL CONNECTION)23APK INSTALLER24SETTINGS25NETWORK & INTERNET25CAR INFOTAINMENT26DISPLAY27VOLUME28AUDIO SETTINGS29VIDEO30NAVIGATION31BLUETOOTH32SWC33ABOUT DEVICE34APPS & NOTIFICATIONS35STORAGE35MEMORY36USERS & ACCOUNTS36SYSTEM37INSTALLATION NOTES38 - 43TROUBLESHOOTING44                                                                                                    | DEVICE MANAGER FUNCTIONS                    | 16  |      |
| BLUETOOTH MUSIC (A2DP) FUNCTIONS18CALL HISTORY FUNCTIONS19NUMBER PAD FUNCTIONS20EASY CONNECTION21 - 23CONNECTION SCREEN21ANDROID USB CONNECTION (INITIAL CONNECTION)22Wi-FI CONNECTION (INITIAL CONNECTION)23APK INSTALLER24SETTINGS25NETWORK & INTERNET26CAR INFOTAINMENT26DISPLAY27VOLUME28AUDIO SETTINGS29VIDEO30NAVIGATION31BLUETOOTH32SWC33ABOUT DEVICE34APPS & NOTIFICATIONS35STORAGE35MEMORY36USERS & ACCOUNTS36SYSTEM37INSTALLATION NOTES.38 - 43TROUBLESHOOTING44STATUTORY RIGHTS AND WARRANTY45                                                                                                    | PHONE BOOK FUNCTIONS                        | 17  |      |
| CALL HISTORY FUNCTIONS19NUMBER PAD FUNCTIONS20EASY CONNECTION21 - 23CONNECTION SCREEN21ANDROID USB CONNECTION (INITIAL CONNECTION)23APK INSTALLER24SETTINGS25NETWORK & INTERNET25CAR INFOTAINMENT26DISPLAY27VOLUME28AUDIO SETTINGS29VIDEO30NAVIGATION31BLUETOOTH32SWC33ABOUT DEVICE34APPS & NOTIFICATIONS35STORAGE35MEMORY36USERS & ACCOUNTS36SYSTEM37INSTALLATION NOTES.38 - 43TROUBLESHOOTING44STATUTORY RIGHTS AND WARRANTY45                                                                                                    | BLUETOOTH MUSIC (A2DP) FUNCTIONS            | 18  |      |
| NUMBER PAD FUNCTIONS20EASY CONNECTION21 - 23CONNECTION SCREEN21ANDROID USB CONNECTION (INITIAL CONNECTION)22Wi-Fi CONNECTION (INITIAL CONNECTION)23APK INSTALLER24SETTINGS25NETWORK & INTERNET25CAR INFOTAINMENT26DISPLAY27VOLUME28AUDIO SETTINGS29VIDEO30NAVIGATION31BLUETOOTH32SWC33ABOUT DEVICE34APPS & NOTIFICATIONS35STORAGE35MEMORY36USERS & ACCOUNTS36SYSTEM37INSTALLATION NOTES38 - 43TROUBLESHOOTING44                                                                                                    | CALL HISTORY FUNCTIONS                      | 19  |      |
| EASY CONNECTION21 - 23CONNECTION SCREEN21ANDROID USB CONNECTION (INITIAL CONNECTION)22Wi-Fi CONNECTION (INITIAL CONNECTION)23APK INSTALLER24SETTINGS25NETWORK & INTERNET25CAR INFOTAINMENT26DISPLAY27VOLUME28AUDIO SETTINGS29VIDEO30NAVIGATION31BLUETOOTH32SWC33ABOUT DEVICE34APPS & NOTIFICATIONS35STORAGE35MEMORY36USERS & ACCOUNTS36SYSTEM37INSTALLATION NOTES38 - 43TROUBLESHOOTING44                                                                                                    | NUMBER PAD FUNCTIONS                        | 20  |      |
| CONNECTION SCREEN21ANDROID USB CONNECTION (INITIAL CONNECTION)22Wi-Fi CONNECTION (INITIAL CONNECTION)23APK INSTALLER24SETTINGS25NETWORK & INTERNET25CAR INFOTAINMENT26COMMON26DISPLAY27VOLUME28AUDIO SETTINGS29VIDEO30NAVIGATION31BLUETOOTH32SWC33ABOUT DEVICE34APPS & NOTIFICATIONS35STORAGE35MEMORY36USERS & ACCOUNTS36SYSTEM37INSTALLATION NOTES38 - 43TROUBLESHOOTING44                                                                                                    | EASY CONNECTION                             | 21  | - 23 |
| ANDROID USB CONNECTION (INITIAL CONNECTION) 22<br>Wi-Fi CONNECTION (INITIAL CONNECTION) 23<br>APK INSTALLER 24<br>SETTINGS 25<br>NETWORK & INTERNET 25<br>CAR INFOTAINMENT 26<br>COMMON 26<br>DISPLAY 27<br>VOLUME 28<br>AUDIO SETTINGS 29<br>VIDEO 30<br>NAVIGATION 31<br>BLUETOOTH 32<br>SWC 33<br>ABOUT DEVICE 34<br>APPS & NOTIFICATIONS 35<br>STORAGE 35<br>MEMORY 36<br>USERS & ACCOUNTS 36<br>SYSTEM 37<br>INSTALLATION NOTES 38 - 43<br>TROUBLESHOOTING 44                                                                                                    | CONNECTION SCREEN                           | 21  |      |
| Wi-Fi CONNECTION (INITIAL CONNECTION)23APK INSTALLER24SETTINGS25NETWORK & INTERNET25CAR INFOTAINMENT26DISPLAY27VOLUME28AUDIO SETTINGS29VIDEO30NAVIGATION31BLUETOOTH32SWC33ABOUT DEVICE34APPS & NOTIFICATIONS35STORAGE35MEMORY36USERS & ACCOUNTS36SYSTEM37INSTALLATION NOTES38 - 43TROUBLESHOOTING44STATUTORY RIGHTS AND WARRANTY45                                                                                                    | ANDROID USB CONNECTION (INITIAL CONNECTION) | 22  |      |
| APK INSTALLER24SETTINGS25NETWORK & INTERNET25CAR INFOTAINMENT26DISPLAY27VOLUME28AUDIO SETTINGS29VIDEO30NAVIGATION31BLUETOOTH32SWC33ABOUT DEVICE34APPS & NOTIFICATIONS35STORAGE35MEMORY36USERS & ACCOUNTS36SYSTEM37INSTALLATION NOTES38 - 43TROUBLESHOOTING44STATUTORY RIGHTS AND WARRANTY45                                                                                                    | Wi-Fi CONNECTION (INITIAL CONNECTION)       | 23  |      |
| SETTINGS 25<br>NETWORK & INTERNET 25<br>CAR INFOTAINMENT 26<br>DISPLAY 27<br>VOLUME 28<br>AUDIO SETTINGS 29<br>VIDEO 30<br>NAVIGATION 31<br>BLUETOOTH 32<br>SWC 33<br>ABOUT DEVICE 34<br>APPS & NOTIFICATIONS 35<br>STORAGE 35<br>MEMORY 36<br>USERS & ACCOUNTS 36<br>SYSTEM 37<br>INSTALLATION NOTES 38 - 43<br>TROUBLESHOOTING 44                                                                                                    |                                             | 24  |      |
| NETWORK & INTERNET25CAR INFOTAINMENT26COMMON26DISPLAY27VOLUME28AUDIO SETTINGS29VIDEO30NAVIGATION31BLUETOOTH32SWC33ABOUT DEVICE34APPS & NOTIFICATIONS35STORAGE35MEMORY36USERS & ACCOUNTS36SYSTEM37INSTALLATION NOTES38 - 43TROUBLESHOOTING44STATUTORY RIGHTS AND WARRANTY45                                                                                                    | SETTINGS                                    | 25  |      |
| CAR INFOTAINMENT26COMMON26DISPLAY27VOLUME28AUDIO SETTINGS29VIDEO30NAVIGATION31BLUETOOTH32SWC33ABOUT DEVICE34APPS & NOTIFICATIONS35STORAGE35MEMORY36USERS & ACCOUNTS36SYSTEM37INSTALLATION NOTES38 - 43TROUBLESHOOTING44STATUTORY RIGHTS AND WARRANTY45                                                                                                    | NETWORK & INTERNET                          | 25  |      |
| COMMON26DISPLAY27VOLUME28AUDIO SETTINGS29VIDEO30NAVIGATION31BLUETOOTH32SWC33ABOUT DEVICE34APPS & NOTIFICATIONS35STORAGE35MEMORY36USERS & ACCOUNTS36SYSTEM37INSTALLATION NOTES38 - 43TROUBLESHOOTING44STATUTORY RIGHTS AND WARRANTY45                                                                                                    | CAR INFOTAINMENT                            | 26  |      |
| DISPLAY27VOLUME28AUDIO SETTINGS29VIDEO30NAVIGATION31BLUETOOTH32SWC33ABOUT DEVICE34APPS & NOTIFICATIONS35STORAGE35MEMORY36USERS & ACCOUNTS36SYSTEM37INSTALLATION NOTES38 - 43TROUBLESHOOTING44STATUTORY RIGHTS AND WARRANTY45                                                                                                    | COMMON                                      | 26  |      |
| VOLUME28AUDIO SETTINGS29VIDEO30NAVIGATION31BLUETOOTH32SWC33ABOUT DEVICE34APPS & NOTIFICATIONS35STORAGE35MEMORY36USERS & ACCOUNTS36SYSTEM37INSTALLATION NOTES38 - 43TROUBLESHOOTING44STATUTORY RIGHTS AND WARRANTY45                                                                                                    | DISPLAY                                     | 27  |      |
| AUDIO SETTINGS29VIDEO30NAVIGATION31BLUETOOTH32SWC33ABOUT DEVICE34APPS & NOTIFICATIONS35STORAGE35MEMORY36USERS & ACCOUNTS36SYSTEM37INSTALLATION NOTES38 - 43TROUBLESHOOTING44STATUTORY RIGHTS AND WARRANTY45                                                                                                    | VOLUME                                      | 28  |      |
| VIDEO30NAVIGATION31BLUETOOTH32SWC33ABOUT DEVICE34APPS & NOTIFICATIONS35STORAGE35MEMORY36USERS & ACCOUNTS36SYSTEM37INSTALLATION NOTES38 - 43TROUBLESHOOTING44STATUTORY RIGHTS AND WARRANTY45                                                                                                    | AUDIO SETTINGS                              | 29  |      |
| NAVIGATION31BLUETOOTH32SWC33ABOUT DEVICE34APPS & NOTIFICATIONS35STORAGE35MEMORY36USERS & ACCOUNTS36SYSTEM37INSTALLATION NOTES38 - 43TROUBLESHOOTING44STATUTORY RIGHTS AND WARRANTY45                                                                                                    | VIDEO                                       | 30  |      |
| BLUETOOTH32SWC33ABOUT DEVICE34APPS & NOTIFICATIONS35STORAGE35MEMORY36USERS & ACCOUNTS36SYSTEM37INSTALLATION NOTES38 - 43TROUBLESHOOTING44STATUTORY RIGHTS AND WARRANTY45                                                                                                    | NAVIGATION                                  | 31  |      |
| SWC33ABOUT DEVICE34APPS & NOTIFICATIONS35STORAGE35MEMORY36USERS & ACCOUNTS36SYSTEM37INSTALLATION NOTES38 - 43TROUBLESHOOTING44STATUTORY RIGHTS AND WARRANTY45                                                                                                    | BLUETOOTH                                   | 32  |      |
| ABOUT DEVICE                                                                                                    | SWC                                         | 33  |      |
| APPS & NOTIFICATIONS 35<br>STORAGE 35<br>MEMORY 36<br>USERS & ACCOUNTS 36<br>SYSTEM 37<br>INSTALLATION NOTES 38 - 43<br>TROUBLESHOOTING 44<br>STATUTORY RIGHTS AND WARRANTY 45                                                                                                    | ABOUT DEVICE                                | 34  |      |
| STORAGE35MEMORY36USERS & ACCOUNTS36SYSTEM37INSTALLATION NOTES38 - 43TROUBLESHOOTING44STATUTORY RIGHTS AND WARRANTY45                                                                                                    | APPS & NOTIFICATIONS                        | 35  |      |
| MEMORY 36<br>USERS & ACCOUNTS 36<br>SYSTEM 37<br>INSTALLATION NOTES 38 - 43<br>TROUBLESHOOTING 44<br>STATUTORY RIGHTS AND WARRANTY 45                                                                                                    | STORAGE                                     | 35  |      |
| USERS & ACCOUNTS 36<br>SYSTEM 37<br>INSTALLATION NOTES 38 - 43<br>TROUBLESHOOTING 44<br>STATUTORY RIGHTS AND WARRANTY 45                                                                                                    | MEMORY                                      | 36  |      |
| SYSTEM37INSTALLATION NOTES38 - 43TROUBLESHOOTING44STATUTORY RIGHTS AND WARRANTY45                                                                                                    | USERS & ACCOUNTS                            | 36  |      |
| INSTALLATION NOTES                                                                                                    | SYSTEM                                      | 37  |      |
| TROUBLESHOOTING                                                                                                    | INSTALLATION NOTES                          | 38  | - 43 |
| STATUTORY RIGHTS AND WARRANTY. 45                                                                                                    | TROUBLESHOOTING                             | 44  |      |
|                                                                                                    | STATUTORY RIGHTS AND WARRANTY               | 45  |      |

H

# SAFETY

#### WARNING

Driver distraction can lead to accidents and injuries.

Operating the RADICAL system may distract the driver's attention from the prevailing traffic conditions! Connecting, changing or inserting data carriers may equally distract the driver's attention from the

Connecting, changing or inserting data carriers may equa prevailing traffic conditions.

#### WARNING

Always ensure that loudspeaker volume allows sounds from outside the vehicle to be heard at all times (e.g. signal horns or sirens).

### WARNING

Incorrect assembly or installation of the RADICAL system may result in damage to the RADICAL system or to the vehicle electronics. The device should only be installed by qualified personnel, authorized by RADICAL.

## CAUTION

This RADICAL system is intended solely for operation with an on-board voltage of 12 V DC. Operating the RADICAL system at any other onboard voltage may result in damage to the RADICAL system or to the vehicle electrical system.

## CAUTION

Dismantling or modifying the RADICAL system may result in damage to the device or the vehicle. Opening or modifying the device by personnel not authorized by RADICAL will invalidate the warranty.

In the event of a malfunction or fault, please contact an authorized RADICAL dealer.

## CAUTION

Charging and connecting cables for mobile devices may cause an obstruction to the driver.

These should be positioned to ensure that the driver's movement is not impeded.

## CAUTION

The driving recommendations and traffic signs displayed on the RADICAL system may differ from the actual situation. Traffic signposts and traffic regulations take precedence over the driving recommendations and signs displayed on the RADICAL system.

Adapt your driving behaviour and speed to the prevailing visibility, weather, road and traffic conditions.

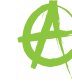

# **DEVICE ON/OFF**

# AUTOMATIC ON/OFF

The RADICAL system is switched on with vehicle ignition.

The RADICAL system is switched off when the ignition is turned off or when the ignition key is removed.

# NOTE

Pressing the power button on the front of the device does not switch it off. This only turns the screen off; the power connection to the device is maintained.

#### HOME SCREEN

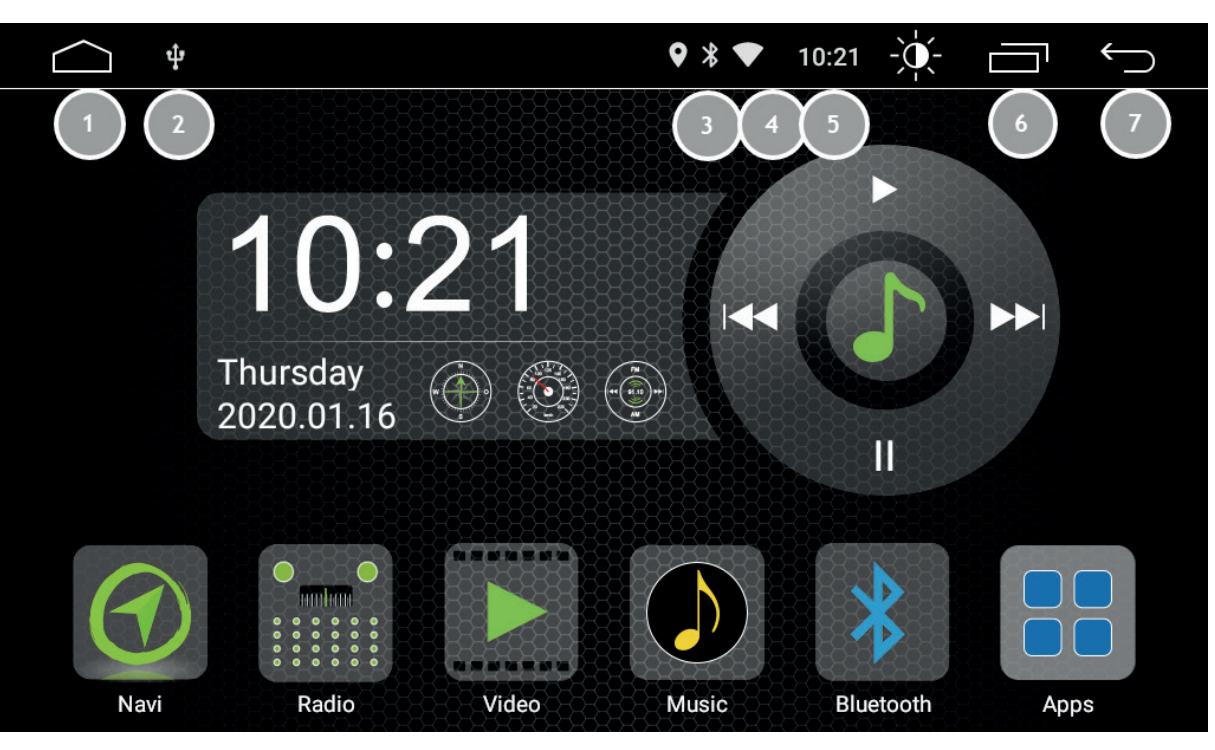

- 1. Home
- 2. USB connection status
- 3. Bluetooth connection status
- 4. WiFi connection status
- 5. Time
- 6. Task manager
- 7. Back

# HOME SCREEN NAVIGATION

You can flick through the pages of the home screen by swiping to the left or right.

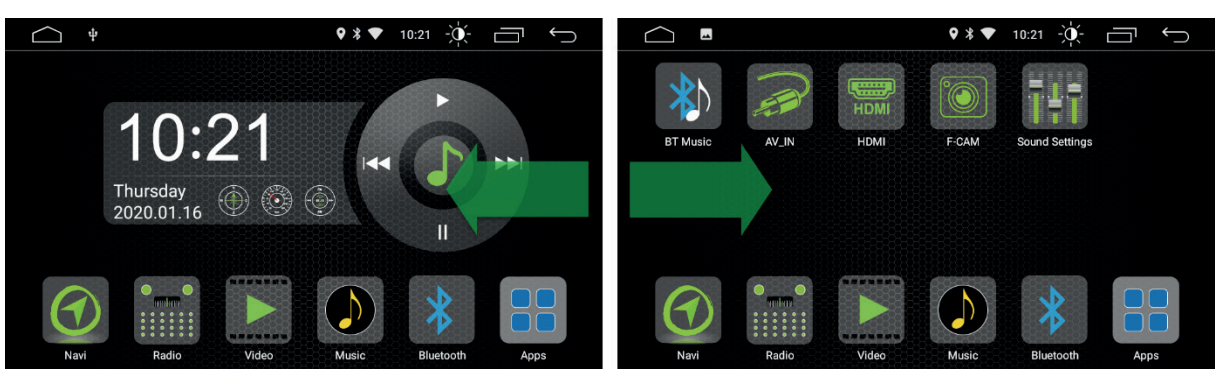

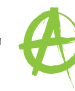

Tap on the relevant icon on the home screen to access the desired function.

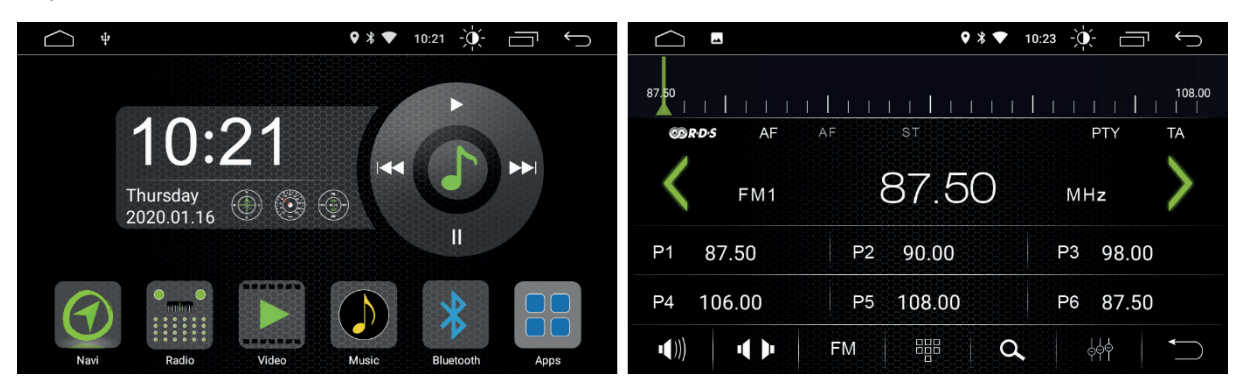

The wallpaper can be changed by pressing and holding on a blank area of the home screen.

|   | Choose wallpaper   | from    |                    |            |  |
|---|--------------------|---------|--------------------|------------|--|
|   |                    |         |                    |            |  |
|   | Local<br>wallpaper | Gallery | Live<br>Wallpapers | Wallpapers |  |
|   |                    |         |                    |            |  |
| 0 |                    |         |                    |            |  |
| 4 |                    |         |                    |            |  |

A

You can access the quick menu by swiping downwards.

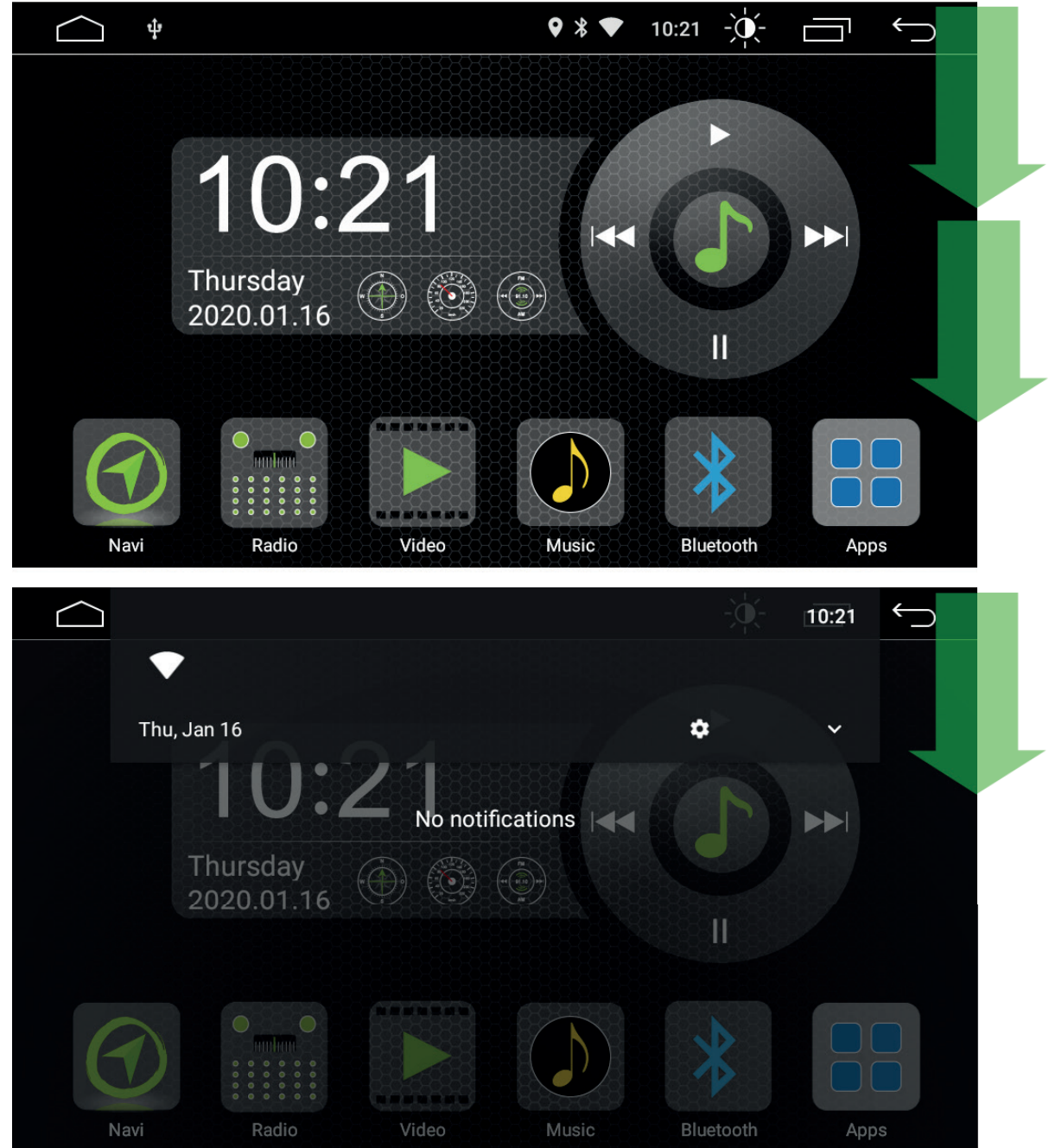

Many settings can be quickly accessed through the quick menu.

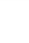

The task manager icon opens the task manager.

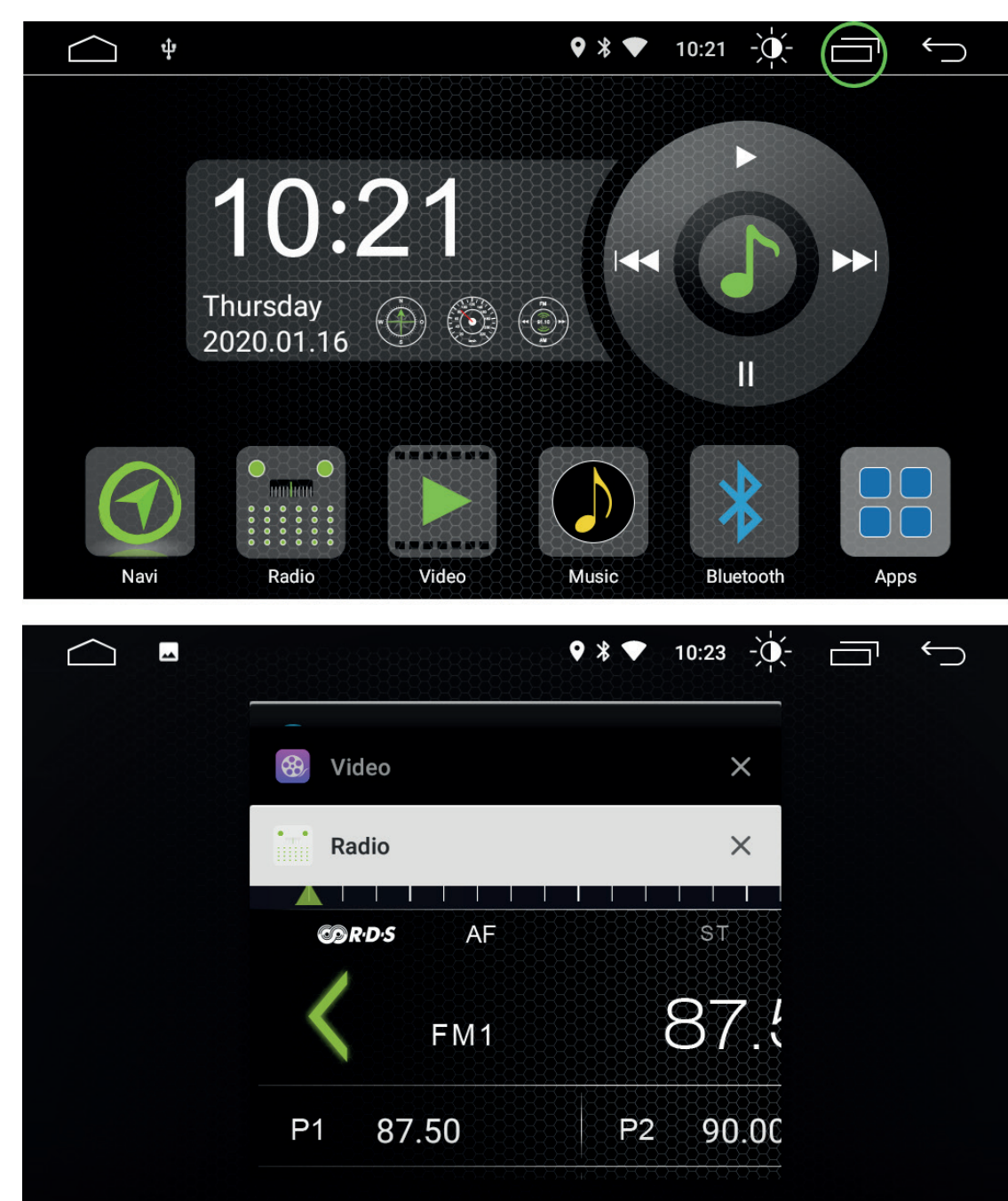

# **APPS AND WIDGETS**

#### APPS

You can open the apps list page by tapping on the apps icon.

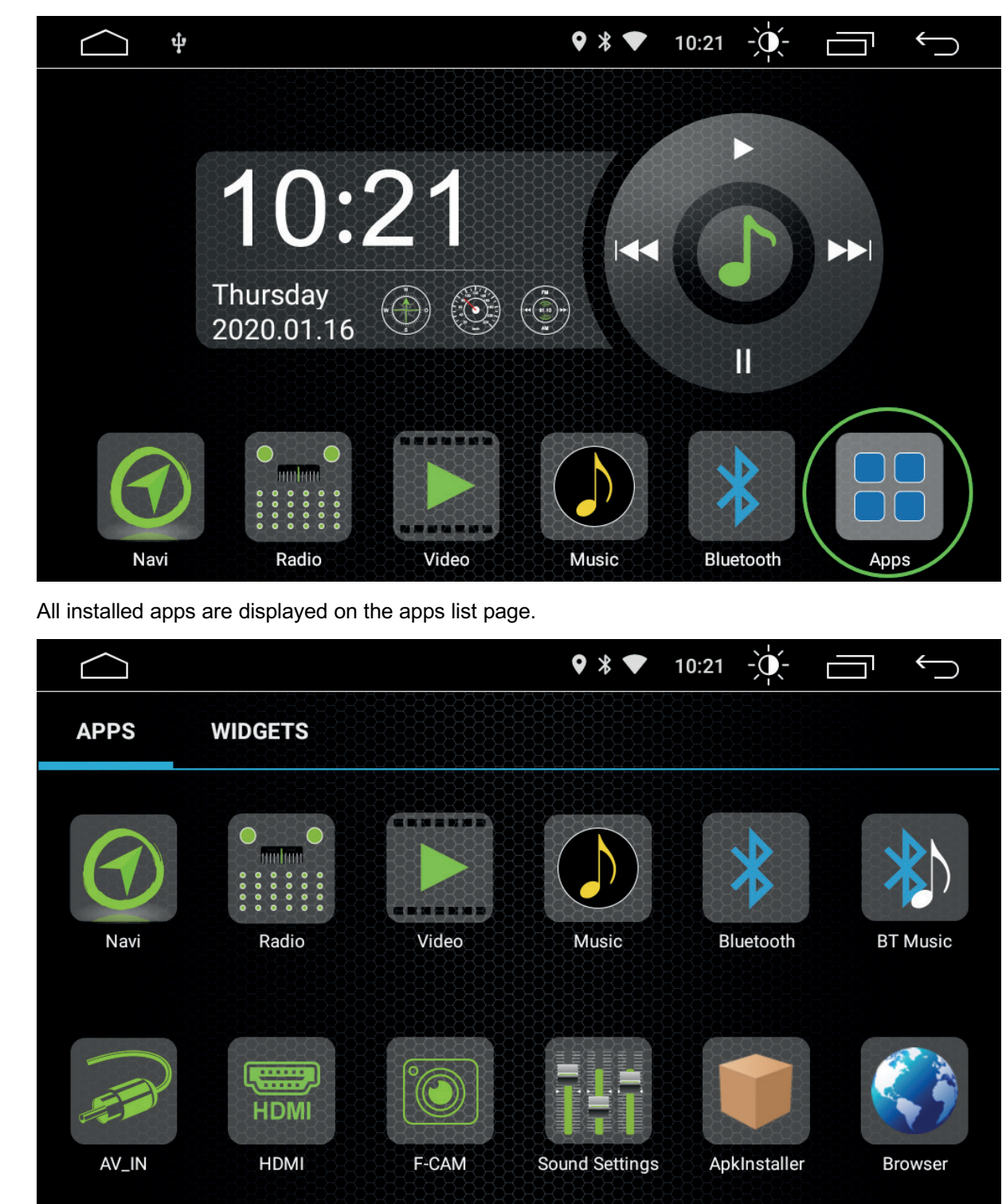

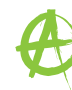

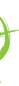

By pressing and holding on an app icon, the app icon can be pinned to the home screen.

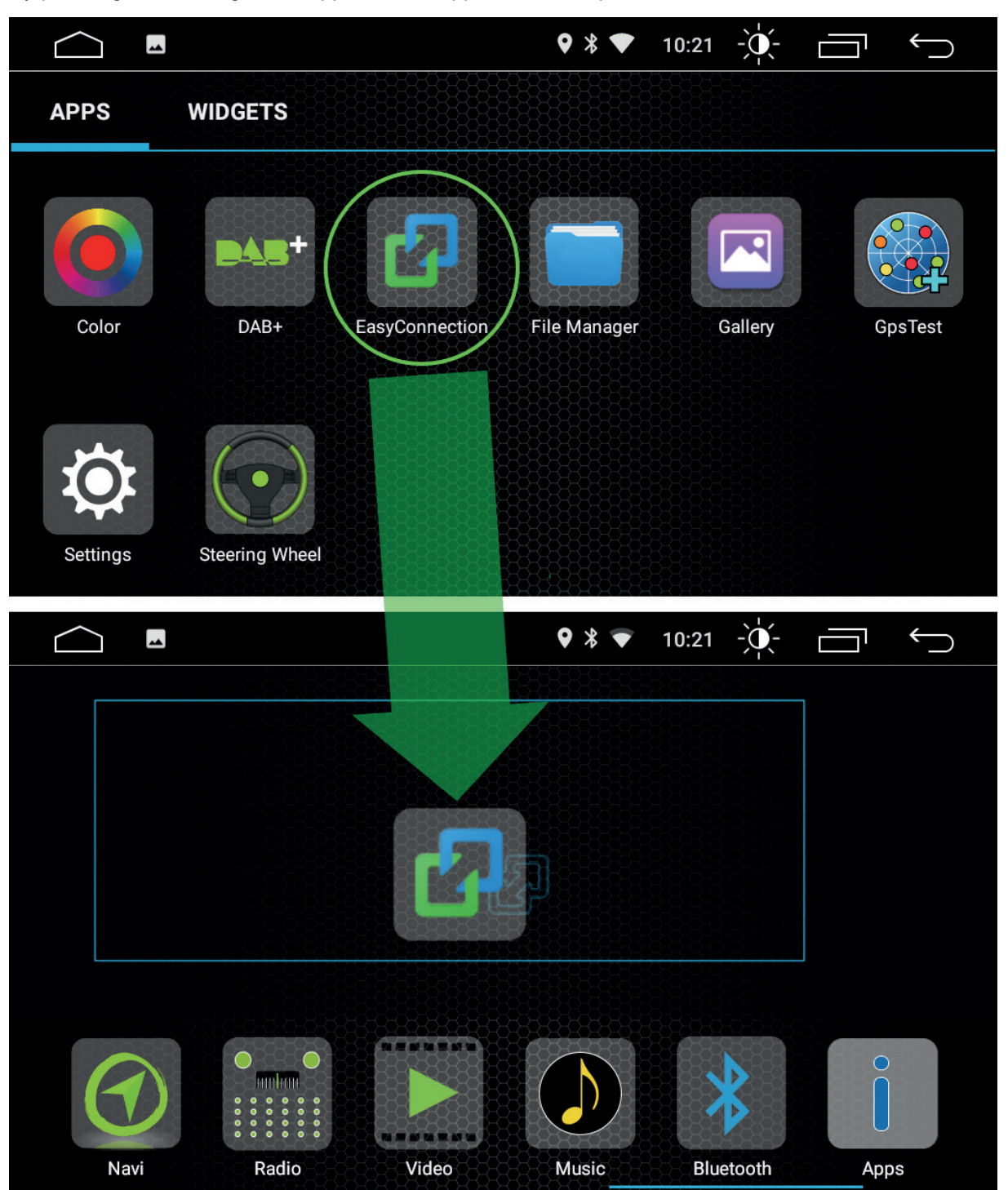

Æ

To remove the app icon from the home screen, press and hold the icon and drag it to the trash.

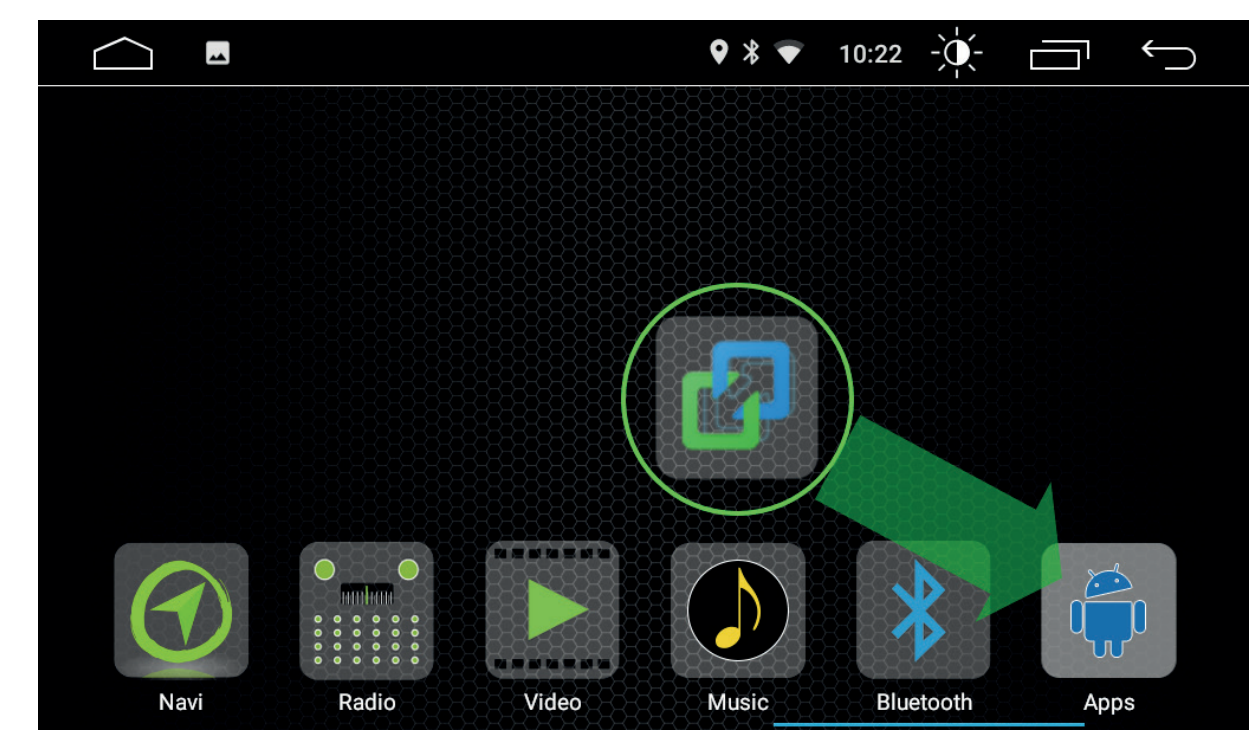

You can open an app by tapping on it.

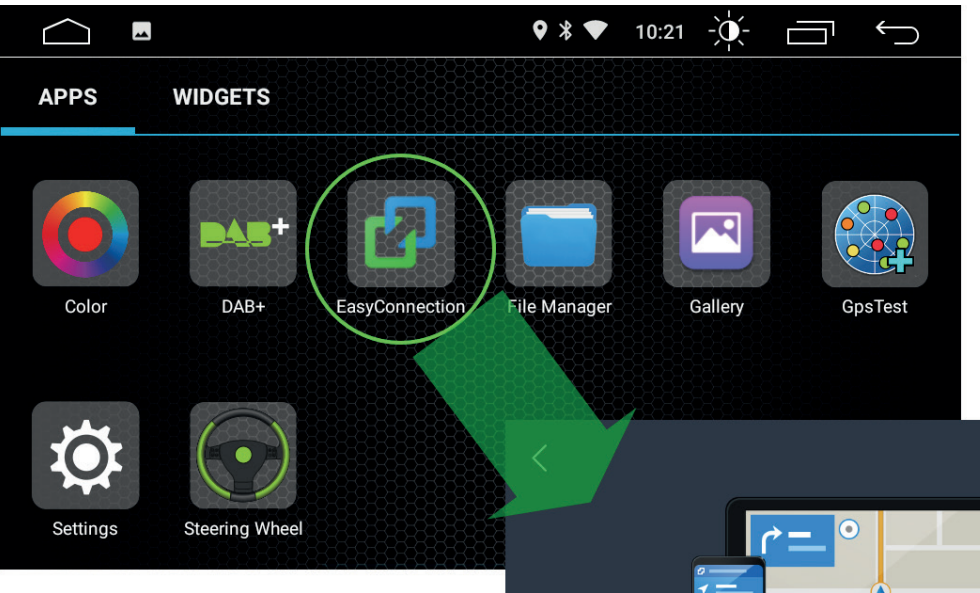

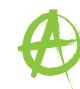

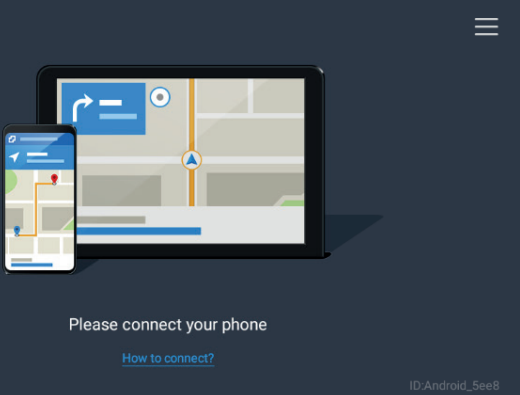

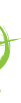

# WIDGETS

Tap on the widget tab to open the widget list page.

|          | $\bigcirc$     |                | ♥ 🕈 ♥ 1      | 0:21 - Ú- E |          |
|----------|----------------|----------------|--------------|-------------|----------|
| APPS     | WIDGETS        |                |              |             |          |
| Color    | DAB+           | EasyConnection | File Manager | Gallery     | Gps Test |
| Settings | Steering Wheel |                |              |             |          |

All installed widgets are displayed on the widget list page.

|                   |         | ♥ ¥ ♥ | 10:21 - | $\smile$ |
|-------------------|---------|-------|---------|----------|
| APPS              | WIDGETS |       |         |          |
|                   |         |       |         |          |
| <b>\$</b>         |         |       |         |          |
| Settings shortcut |         |       |         |          |
|                   |         |       |         |          |
|                   |         |       |         |          |
|                   |         |       |         |          |

#### **TUNER APP**

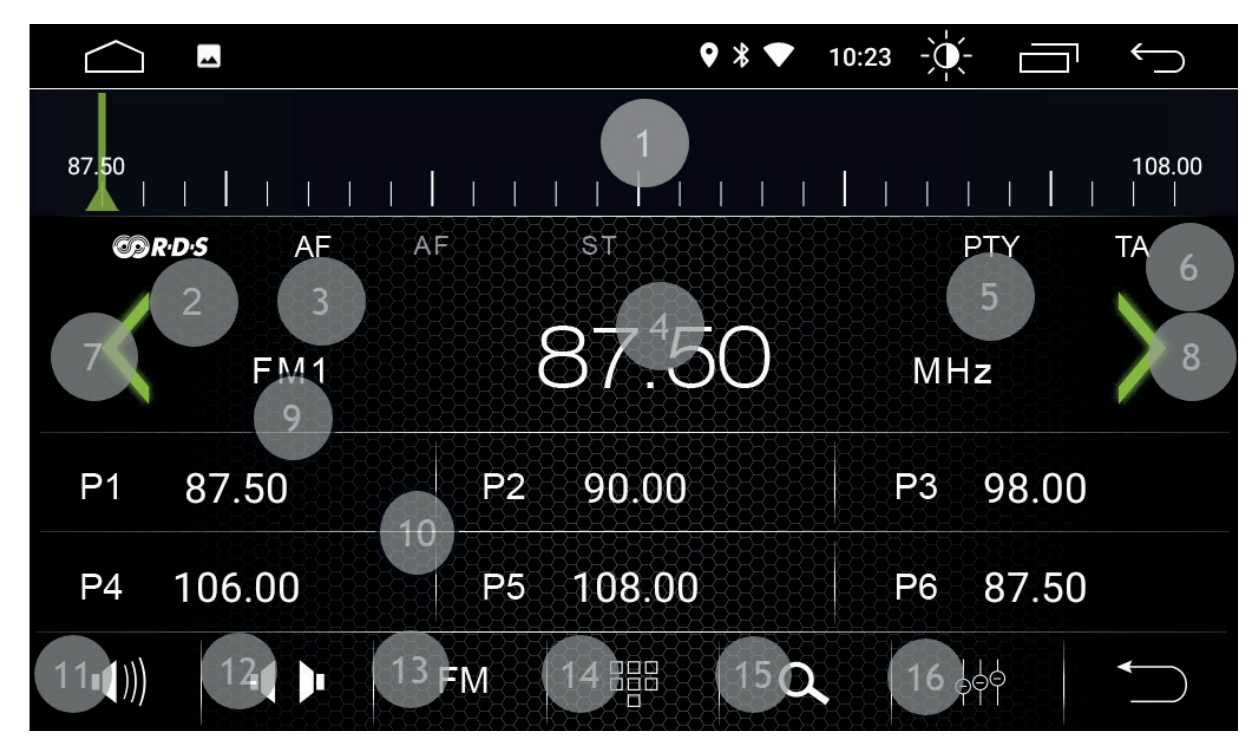

# Functions

| 1.  | Scale             | Slide to change the freque     |
|-----|-------------------|--------------------------------|
| 2.  | RDS               | Tap to activate/deactivate     |
| 3.  | AF                | Tap to activate alternative    |
| 4.  | Frequency display | Shows the current frequer      |
| 5.  | PTY               | Tap to activate search by      |
| 6.  | TA                | Tap to activate/deactivate     |
| 7.  | PREV              | Press to search lower FM       |
| 8.  | NEXT              | Press to search higher FM      |
| 9.  | Band display      | Shows the current band         |
| 10. | Preset            | Tap to choose the preset       |
| 11. | Volume            | Slide to the left and right to |
| 12. | Stereo            | Tap to activate/deactivate     |
| 13. | FM                | Tap to switch between the      |
| 14. | Key pad           | Tap to invoke key pad          |
| 15. | Auto scan         | Tap to start automatic sca     |
| 16. | EQ                | Tap to open the equalizer      |
|     |                   |                                |

# ABBREVIATIONS

| REG | Activates search for regional stations with                                              |
|-----|------------------------------------------------------------------------------------------|
| DX  | Stands for distance or distant exchange:<br>be searched for. These stations usually h    |
| LOC | Stands for local: means that stations in th<br>These stations usually have a very strong |
| ТА  | Stands for traffic announcements.                                                        |
| AF  | Stands for alternative frequency: means t another frequency.                             |
| PTY | Stands for program type: describes the di                                                |
|     |                                                                                          |

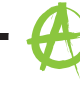

ne frequency

- activate RDS functions
- ternative frequency
- t frequency
- arch by program type
- eactivate traffic announcements
- ower FM station frequencies
- igher FM stations frequencies
- nd right to adjust the media volume activate Stereo ween the different bands (FM1 > FM2 > FM3)
- natic scanning for FM stations
  - h a strong signal
  - means that stations in the wider vicinity will nave a weaker signal.
  - ne closer proximity will be searched for. g signal.
  - that the same station will be searched for on
  - ivision of stations according to categories.

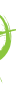

# **MEDIA / MUSIC**

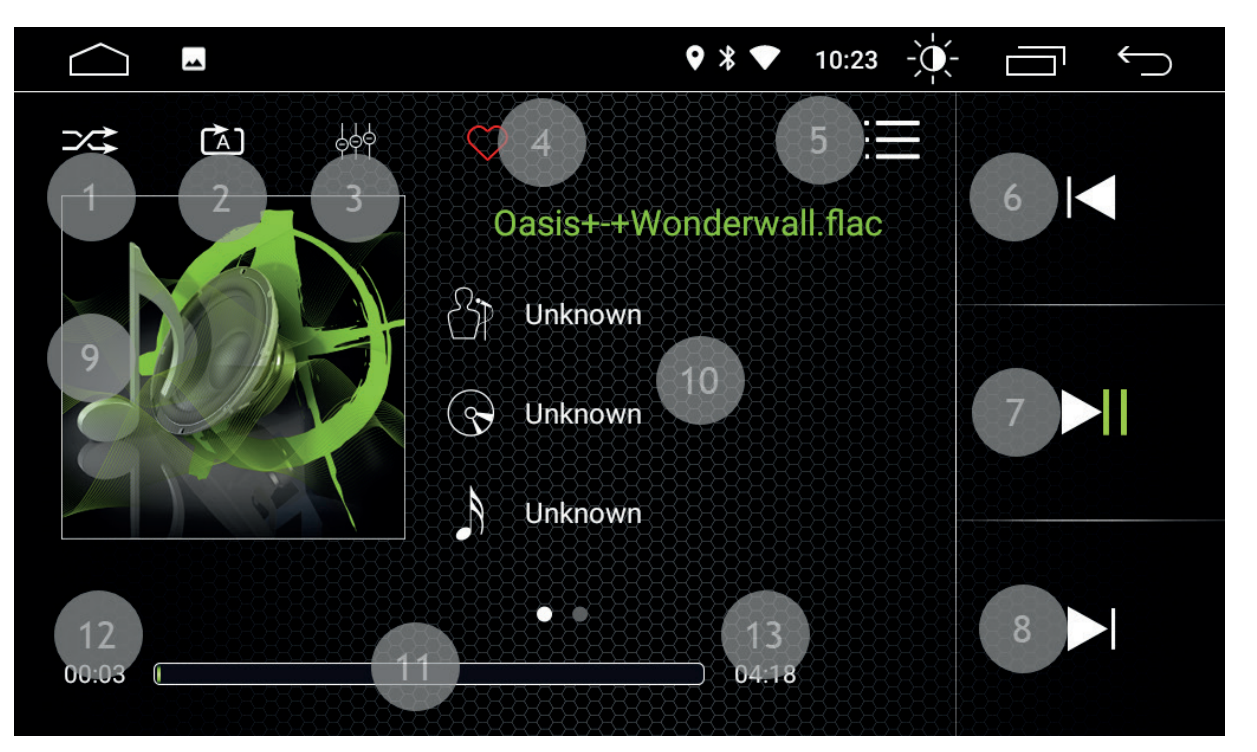

#### Functions

- 1. Shuffle Tap once: shuffle on, tap again: shuffle off
- 2. Repeat Tap once: repeat a single track, repeat all tracks, repeat folder
- 3. EQ Tap to open the equalizer
- Tap to add to favourites list 4. Favourites
- Tap to switch to the fi le view 5. Browse
- 6. Previous track Tap to go back to the previous track.
- Tap to play or pause the current track 7. Play/pause
- 8. Next track Tap to go to the next track.

#### Information fields

- 9. Album cover
- 10. ID3 tag
- 11. Progress bar
- 12. Time played
- 13. Entire length

# **MEDIA / VIDEO**

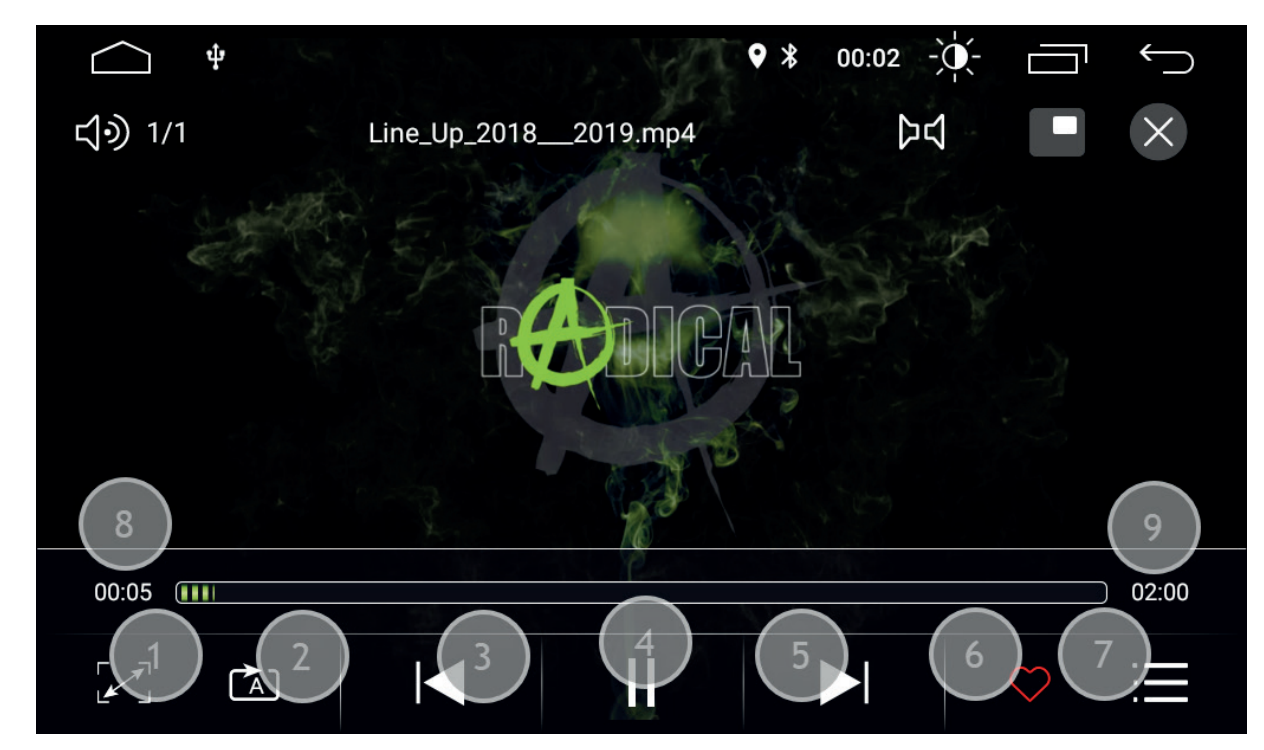

# Functions

- 1. Zoom
- 2. Repeat Tap to rewind

Tap to fast forward

Tap to add to favourites list

- 3. Rewind
- 4. Play/pause
- 5. Fast forward
- 6. Favourites
- 7. Browse
- Information fields
  - 8. Time played
  - 9. Entire length

Tap to switch to full screen display Tap once: repeat a single track, repeat all tracks, repeat folder

Tap to play or pause the current video

Tap to switch to the folder overview

A

# **BLUETOOTH**

# PAIRING A BLUETOOTH DEVICE

- 1. Tap on the Bluetooth icon to start the Bluetooth function.
- 2. Activate Bluetooth on your mobile phone and check that your device is set to visible.
- 3. Tap the search icon to look for Bluetooth devices in your vicinity.
- 4. The name of your mobile device should now be shown in the list. Tap on the name of your device to start the pairing process. If your device is not listed, try searching again for Bluetooth devices in your vicinity.
- 5. You should now see a pairing message on your mobile phone. Enter the password for Bluetooth pairing into your mobile phone.
- 6. When your mobile phone has been paired, tap on the phone book icon and then on the import icon to import your contacts. (N.B. Android users will see a message on their mobile phone requesting authorization. Confirm with 'authorize') (N.B. iOS users must manually activate synchronization in the connection menu of their mobile phone)

# **DEVICE MANAGER FUNCTIONS**

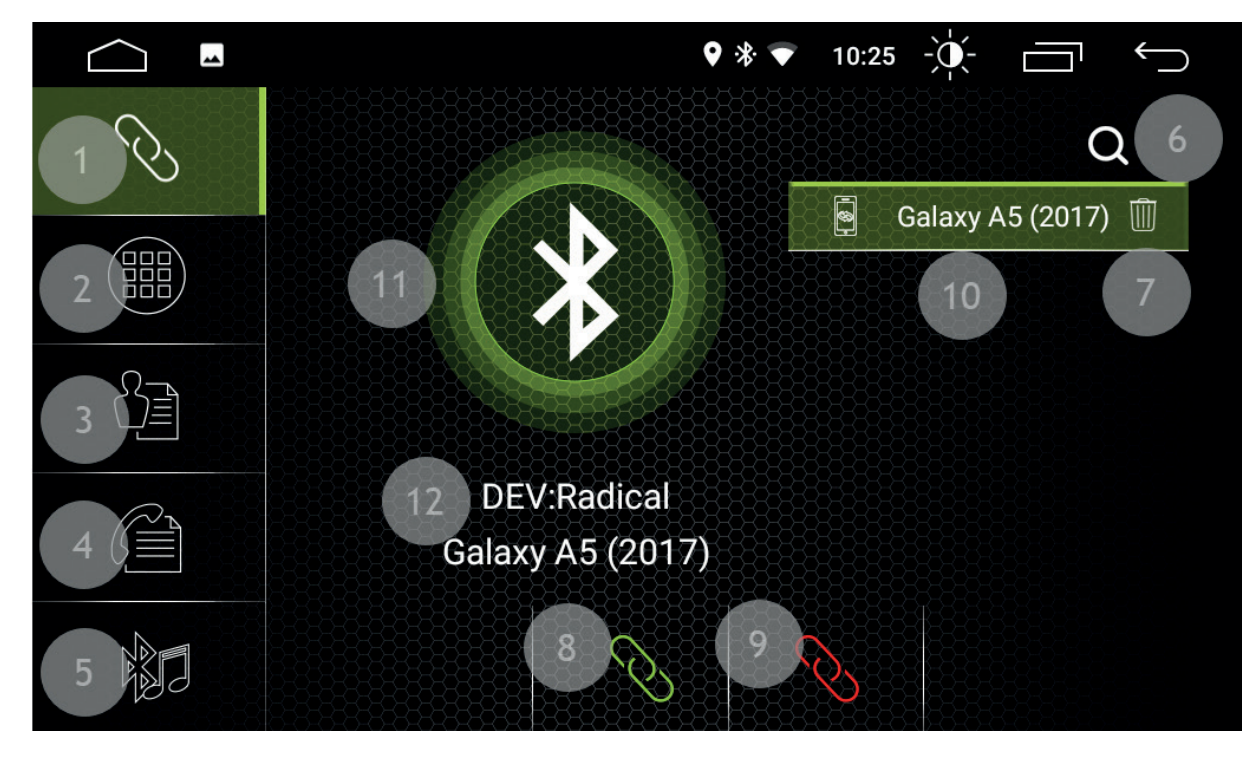

- Tap to open the device manager 1. Device manager
- 2. Number pad

5. BT music

7. Delete Connect

Search

6.

8.

Tap to call up the number pad Tap to open the phone book 3. Phone book Tap to open call history 4. Call history Tap to open BT music Tap to start the search for Bluetooth devices in the vicinity Tap to delete the paired device Tap to connect the device

9. Disconnect Tap to disconnect the device

# **Device Manager Information Fields**

- 10. Paired devices
- 11. Connection symbol
- 12. Device name

# PHONE BOOK FUNCTIONS

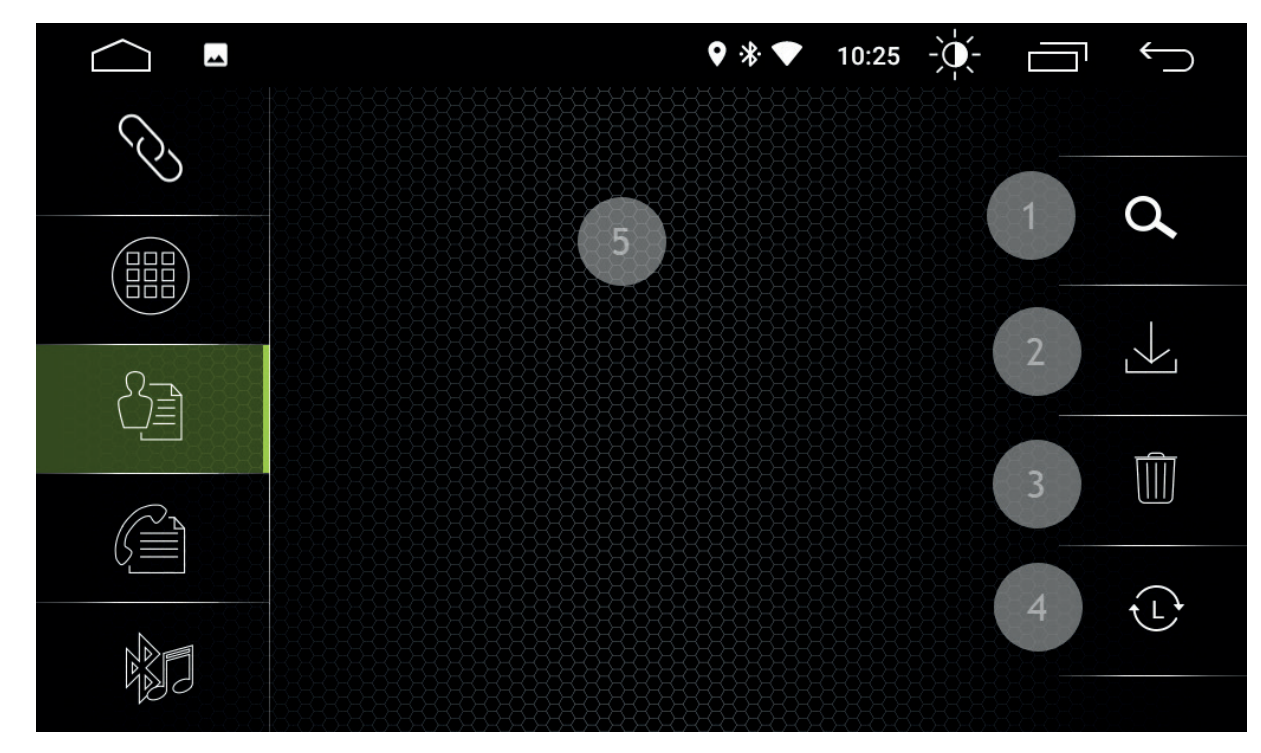

1. Search 2. Import

3. Delete

4. Sort by

- Tap to search the contact Tap to manually update the phone book
  - Tap to delete the phone book (only from the RADICAL device)
- Tap to sort by first / last name

# Phone book Information Fields

5. Phone book entries

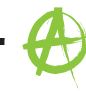

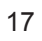

# **BLUETOOTH MUSIC (A2DP) FUNCTIONS**

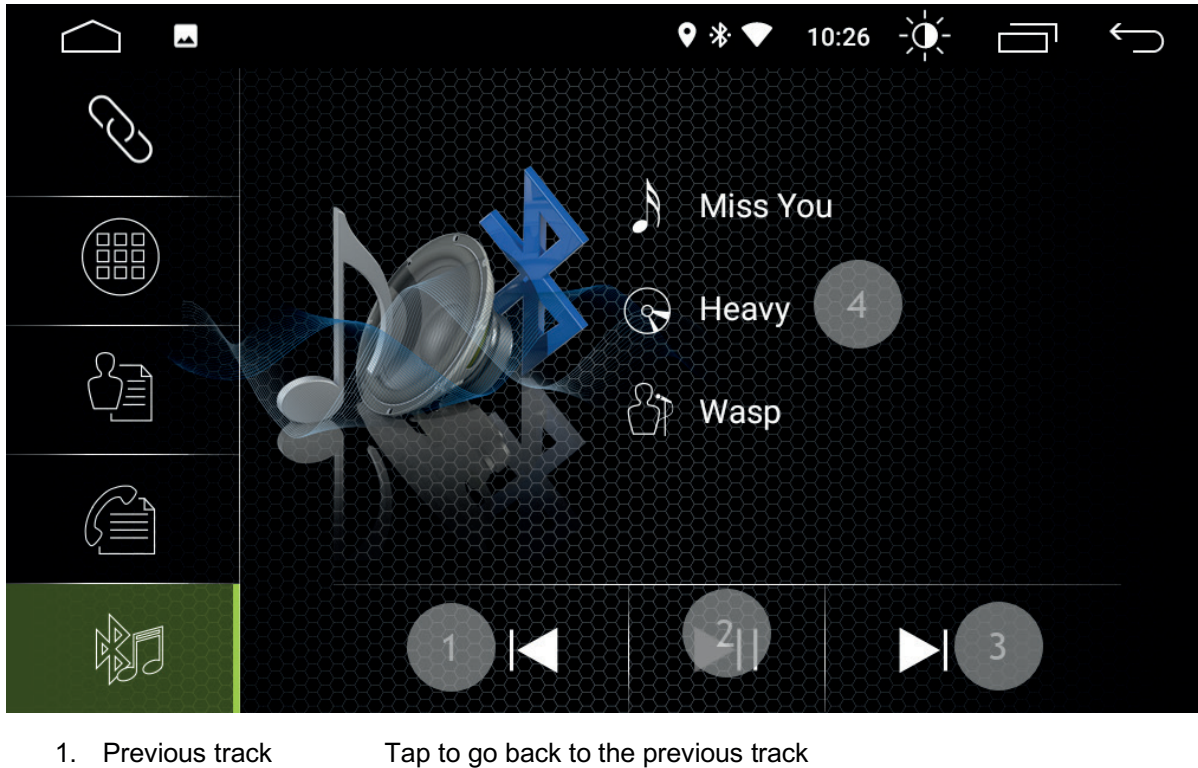

- 1. Previous track
- 2. Play/pause 3. Next track
- Tap to play or pause the current track Tap to go to the next track

A

# **Bluetooth Music Information Fields**

4. Artist and track details

# **CALL HISTORY FUNCTIONS**

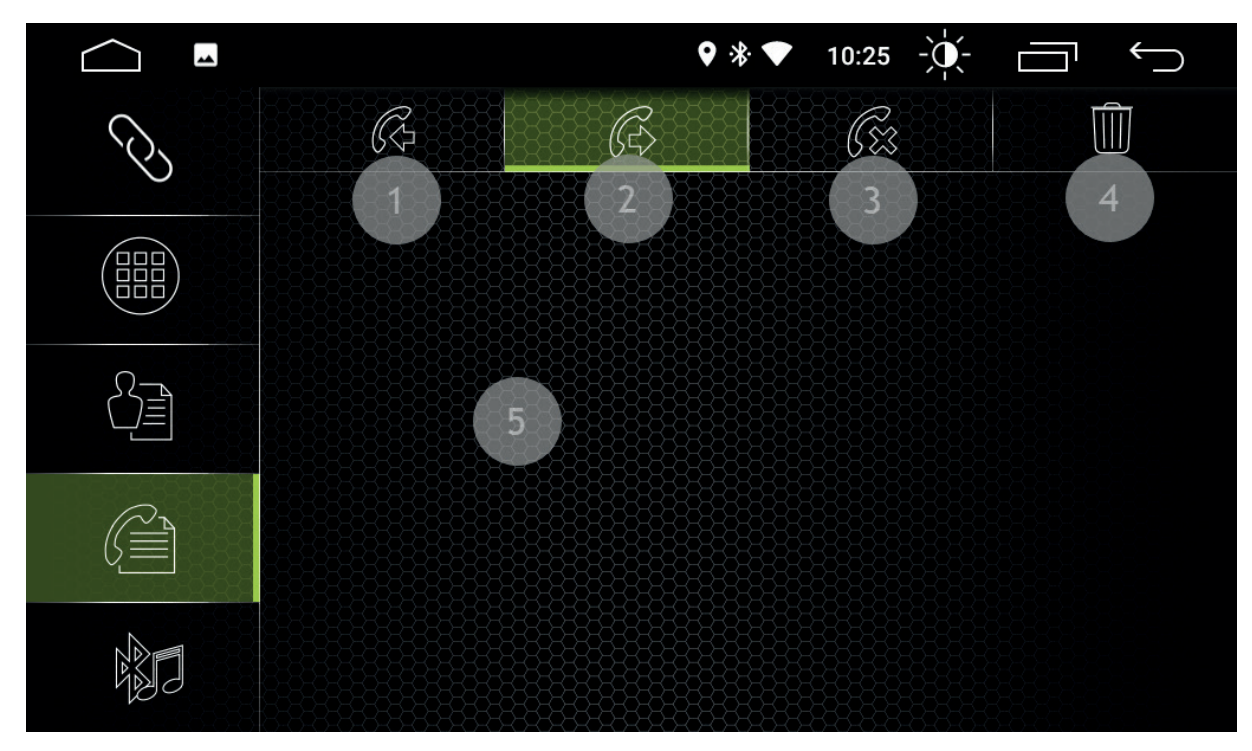

- 1. Received calls
- 2. Outgoing calls
- 3. Missed calls Delete 4.
- Tap to see outgoing calls Tap to see missed calls

Tap to see received calls

# **Call History Information Fields**

5. Entries

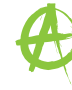

# Tap to delete the entries (only from the RADICAL device)

# NUMBER PAD FUNCTIONS

|   |        | \$ €  | ∛ ▼ 10:25 | Ū<br>Ū |
|---|--------|-------|-----------|--------|
| Ś |        |       | 8         |        |
|   | 1      | 2 авс | 3 DEF     | 2      |
|   | 4 GHI  | 5 јк  | 6 мно     | 3      |
|   | 7 PQRS | 8 тих | 9 wxyz    |        |
|   | *      | 0 +   | #         | ★))) 5 |
|   | 6      | 6     |           | 7      |

Tap during call to switch output between mobile phone and vehicle

A

# EASY CONNECTION **CONNECTION SCREEN**

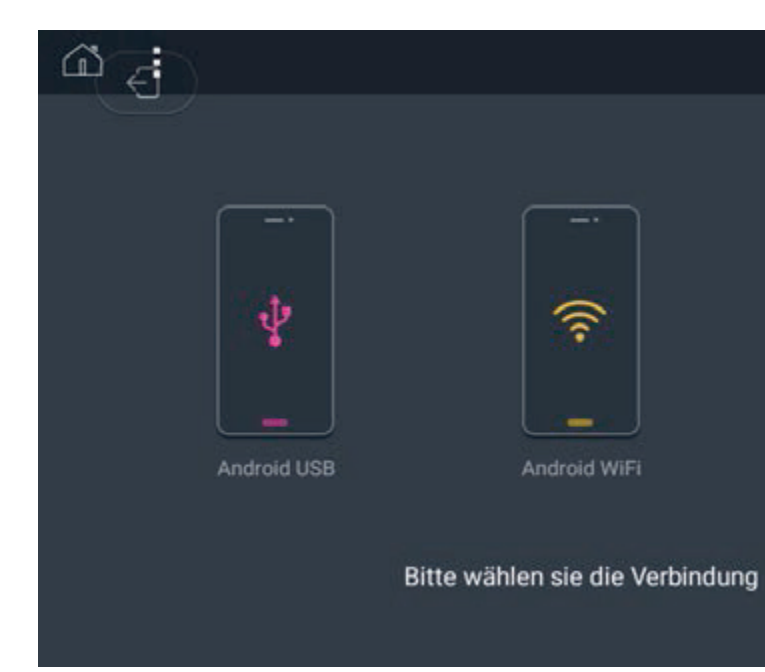

This is where you can choose the type of connection.

- 1. Numbers
- Tap to enter a number Tap to delete the last entry
- 2. Delete 3. Mute conversation
- Voice output muted / unmuted Tap to adjust the media volume 4. Volume
- 5. Switch output
- 6. Dial
- 7. Hang up
- Tap to make a call Tap to end a call

# **Call History Information Fields**

8. Display

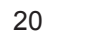

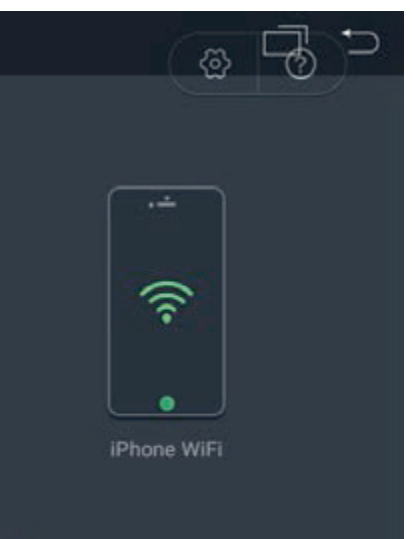

A

# ANDROID USB CONNECTION (INITIAL CONNECTION)

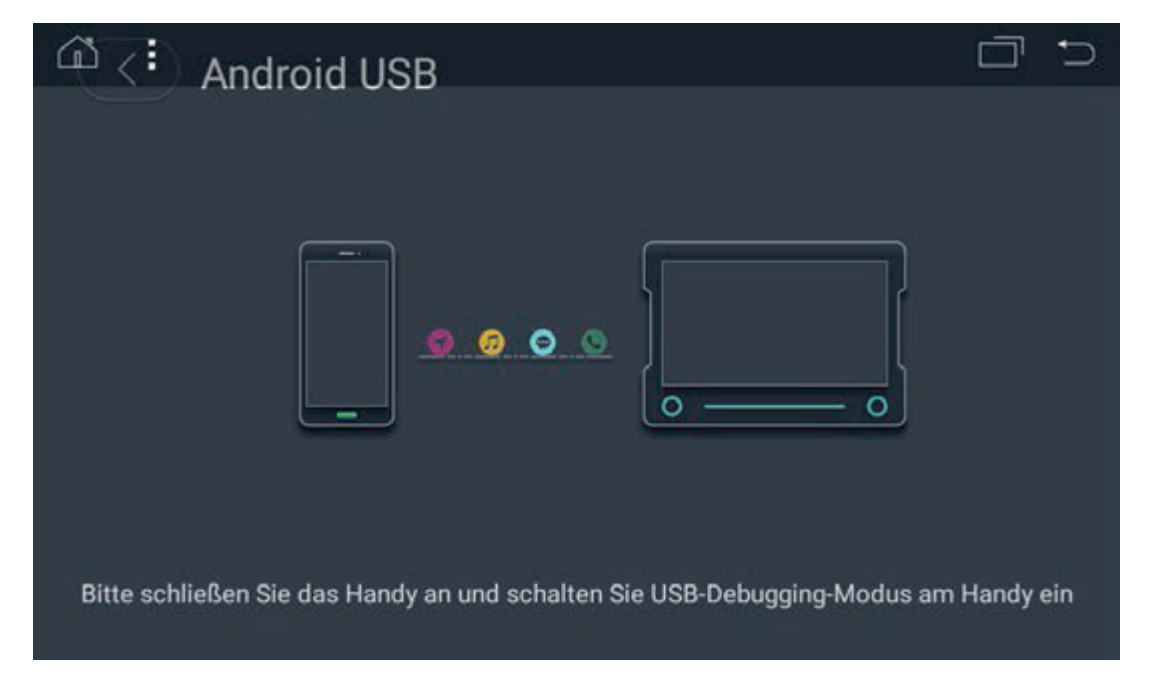

- 1. Go to settings on your smartphone.
- 2. Activate the developer options on your Android smartphone.
- 3. Activate USB debugging.
- 4. Open the Easy Connection function.
- 5. Select Android USB.

6. Connect your smartphone to your RADICAL device via USB. (For first-time connections, your smartphone must be connected to the internet.)

7. Download and install the Easy Connection App from the Google Play Store.

8. The Easy Connection App is automatically started after connection with Radical device is established. The setup is completed.

# ഷ് 1 Android WiFi ortable Wi-Fi hotspot

Wi-Fi CONNECTION (INITIAL CONNECTION)

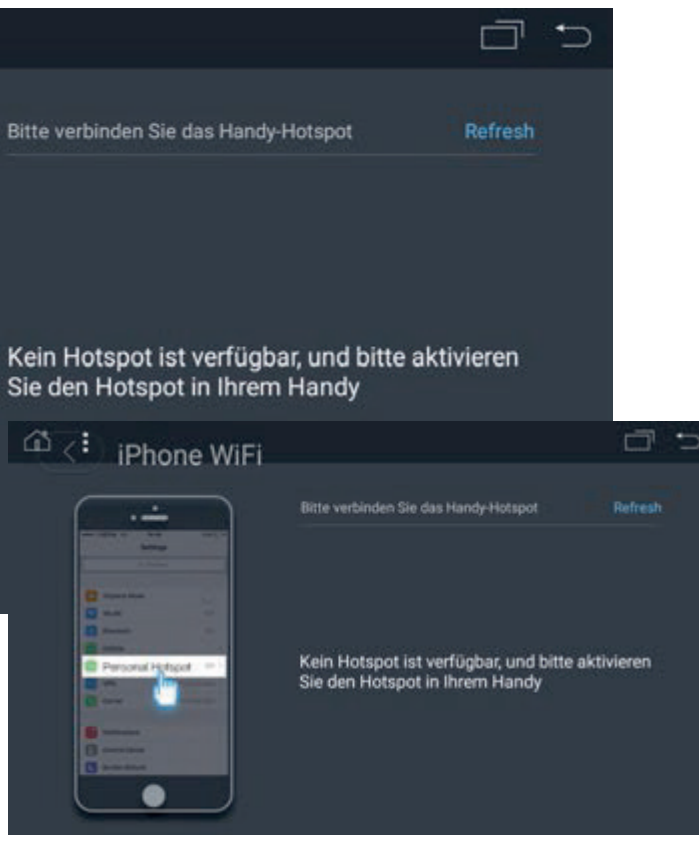

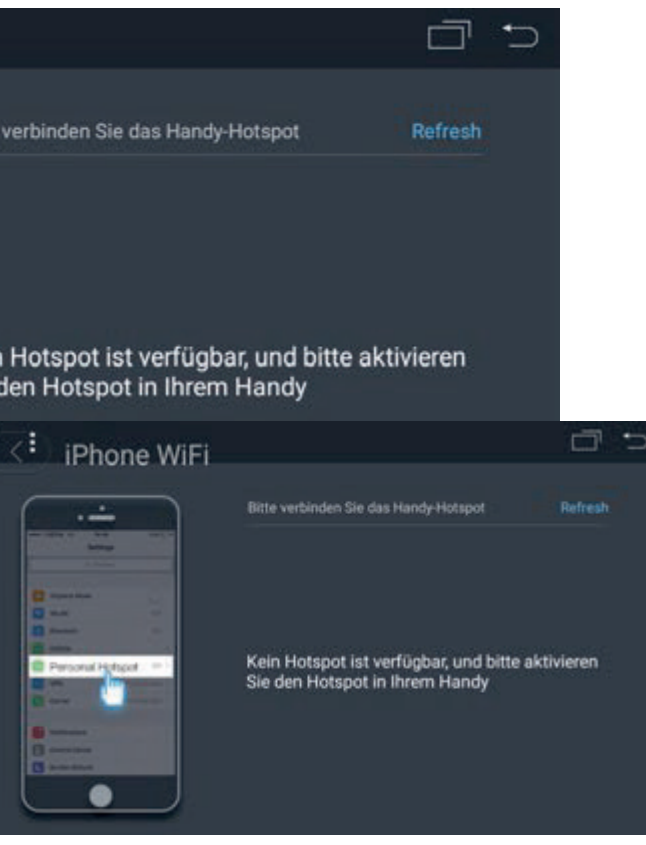

- 1. Go to the connection settings on your smartphone.
- 2. Activate mobile hotspot.
- 3. Open the Easy Connection function.
- 4. Select Android WiFi if you use an Android smartphone, or iPhone WiFi if you use an iOS smartphone.
- 5. Connect your RADICAL device to your smartphone's WiFi hotspot.

6. Activate the Airplay function on your iPhone. This will enable mirroring and the device can be operated through your smartphone. For Android devices, connect your smartphone to the RADICAL device via USB, maintain the USB connection until the Easy Connection APP has started on your smartphone and can be seen on your RADICAL device. You can now disconnect the USB; the smartphone is mirrored, and the device can be operated through the RADICAL device, or if preferred, through your smartphone.

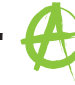

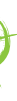

# **APK INSTALLER**

- 1. Download the desired APK and copy into an external medium of your choise.
- 2. Connect the external medium to your RADICAL device.
- 3. Open the APK installer.

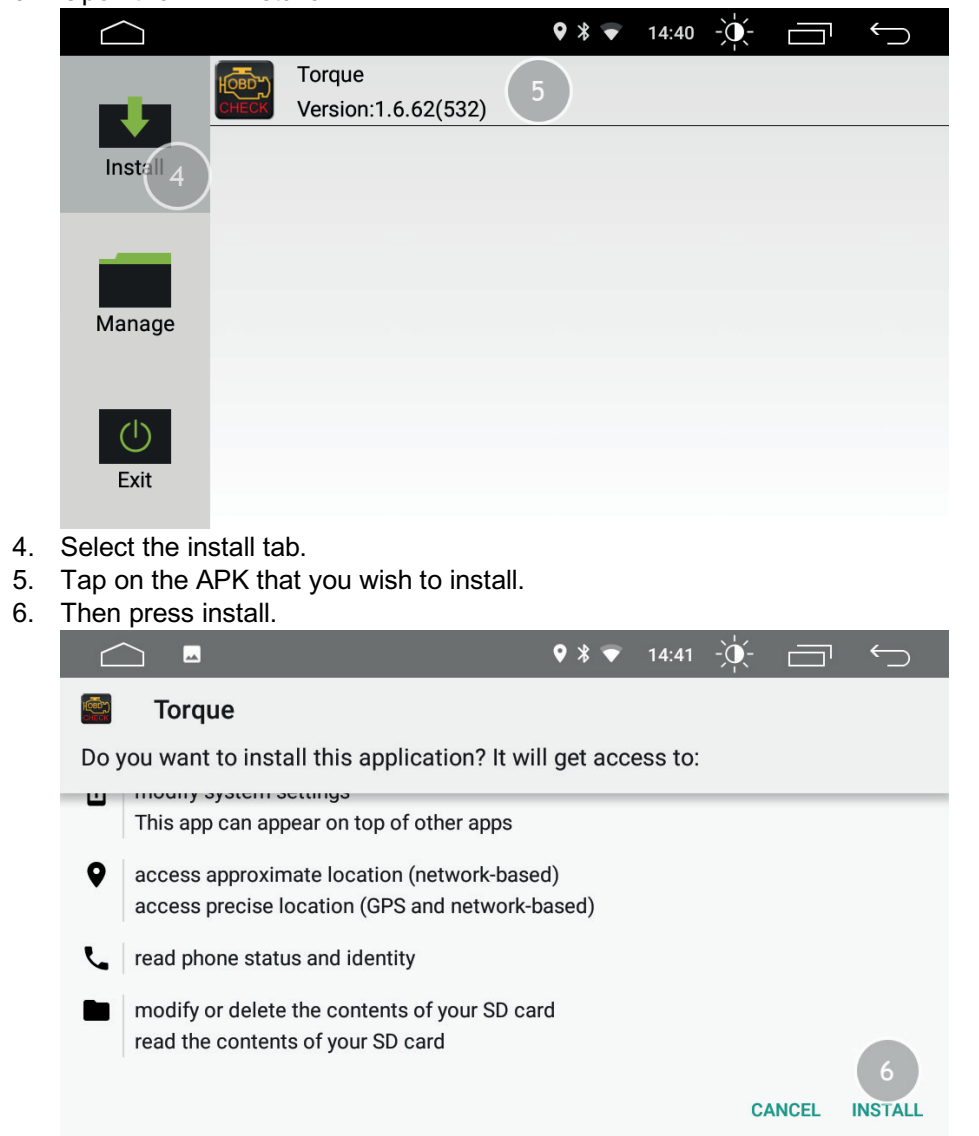

7. After the APK has been installed, you can either open the APK directly, or complete the process by pressing DONE.

|          | ◊ * 👻          | 14:41 | -`` |           | $\leftarrow$ |
|----------|----------------|-------|-----|-----------|--------------|
| 🔄 Torque |                |       |     |           |              |
|          |                |       |     |           |              |
|          |                |       |     |           |              |
|          |                |       |     |           |              |
|          | *              |       |     |           |              |
|          | App installed. |       |     |           |              |
|          |                |       |     | 7<br>DONE | OPEN         |
|          |                |       |     |           |              |

# SETTINGS

# Network & Internet

| $\frown$                              | ] 🗖                                                                                | ♀ * ♥                                                                                                    |
|---------------------------------------|------------------------------------------------------------------------------------|----------------------------------------------------------------------------------------------------|
| ~                                     | Network & Internet                                                                 |                                                                                                    |
| •                                     | <b>Wi-Fi</b><br>gzone                                                              |                                                                                                    |
| 0                                     | Data usage<br>0 B of data used                                                     |                                                                                                    |
| 0                                     | Hotspot & tethering<br>Off                                                         |                                                                                                    |
| 07                                    | VPN<br>None                                                                        |                                                                                                    |
| $\frown$                              | ]                                                                                  | k <b>Q</b>                                                                                                 |
| ÷                                     | Wi-Fi 6                                                                            |                                                                                                    |
|                                       | On                                                                                 |                                                                                                    |
| 7                                     | Unknown access points                                                              |                                                                                                    |
| •                                     | gzone                                                                              |                                                                                                    |
| $\mathbf{\nabla}$                     | AYS-74796                                                                          |                                                                                                    |
| +                                     | Add network                                                                        |                                                                                                    |
|                                       | Wi-Fi preferences                                                                  |                                                                                                    |
| WIFI F                                | UNCTIONS                                                                           |                                                                                                    |
| 1. /<br>2. /<br>3. \$<br>4. /<br>5. ( | Available WiFi networks<br>Add network<br>Settings<br>Additional options<br>ON/OFF | Tap on the approp<br>Tap to manually ad<br>Tap to open the Wi<br>Tap to open the Wi<br>Tap to turn WiFi on |
| WiFi Infe                             | ormation Fields                                                                    |                                                                                                    |

- 6. Menu display
- 7. Connection status
- Indicates which menu you are in

|   | 10:28 | -)(- |   | $\leftarrow$ |
|---|-------|------|---|--------------|
|   |       |      |   | :            |
|   |       |      |   |              |
| * | 01:03 | -`•  |   | $\leftarrow$ |
|   |       |      |   | 4 :          |
|   |       |      | 5 |              |
|   |       |      |   |              |
|   |       |      |   | â            |
|   |       |      |   | â            |
|   |       |      |   |              |
|   |       |      |   |              |

riate network to establish a connection dd a network ViFi settings ViFi additional options n/off

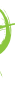

# **Car Infotainment**

#### Common

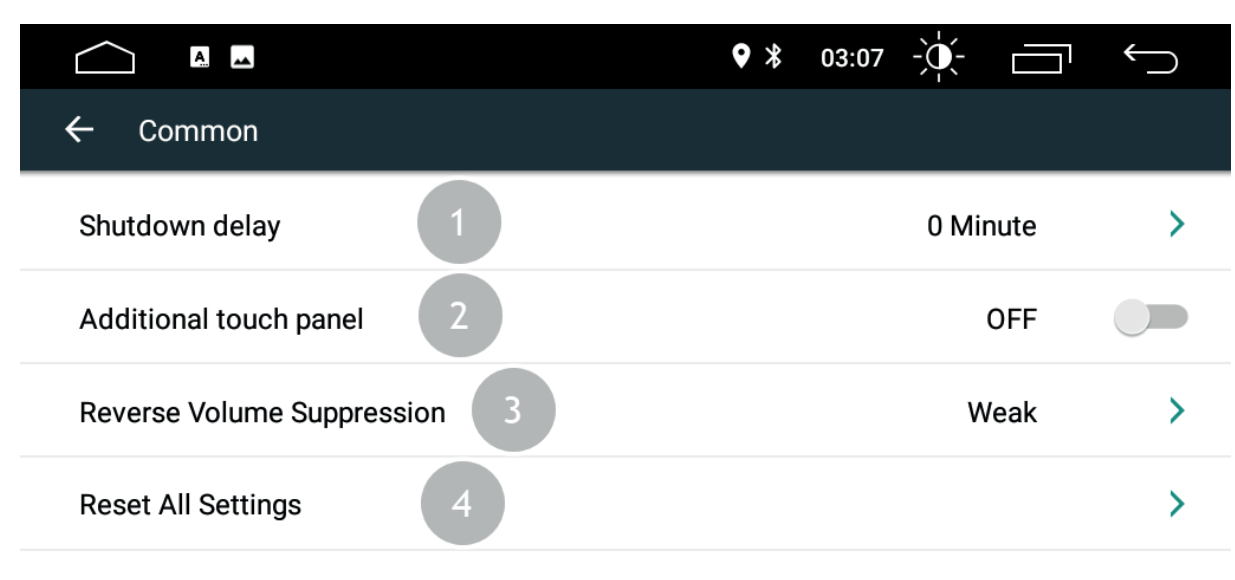

# Display

| ← Display               |   |
|-------------------------|---|
| Daytime Backlight Set   | 1 |
| Nighttime Backlight Set | 2 |
| Auto Mode               | 3 |
| Key Light Color         | 4 |

Adjust the display brightness of the background for different timing of daytime and nighttime.

A

- 1. The shutdown delay is 0 minute, 10 minutes, 20 minutes, 30 minutes, 60 minutes respectively. Shutdown delay can be adjusted in accordance to preference.
- 2. Additional touch panel. User can choose to on or off the touch assist. The touch assist has 7 most commonly used options and is displayed on top of the screen at the interface where it provides the user easy maneuver of the machine.
- 3. Reverse Volume Suppression. To adjust the volume while at the reverse position, select Reverse Volume Suppression. There are four options available namely None, Weak, Medium and Strong. Selecting None means there will not be any changes to the current defaulted volume. Selecting Strong means lowering down the reverse volume at most.
- 4. Reset All Settings. Touch Reset All Settings, at the popup dialog, select confirm. When the device restarts, the system will restore to factory settings. All your settings will be removed.

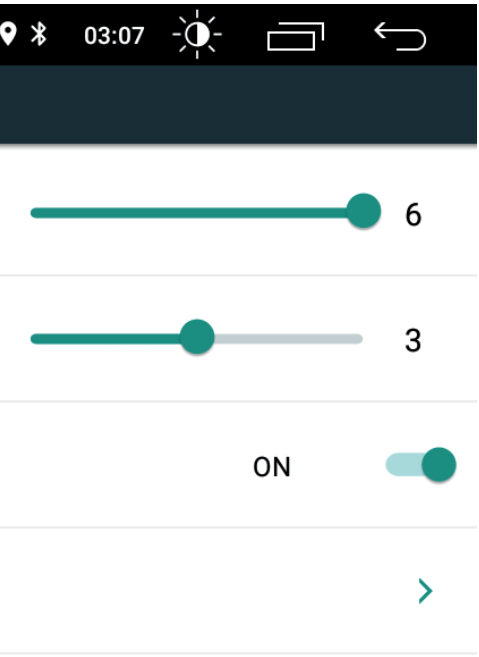

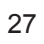

# Volume

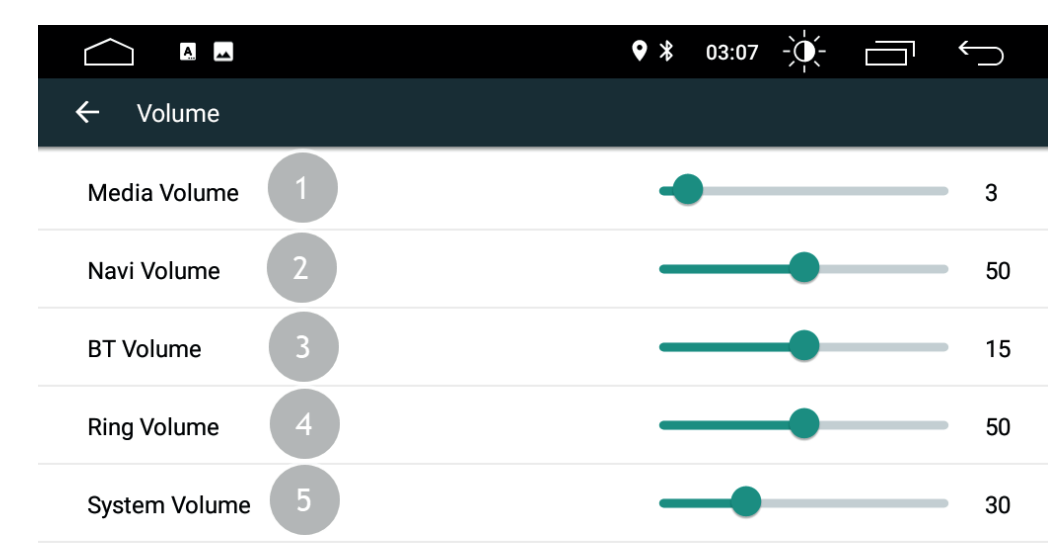

Volume options for respective systems can be adjusted in accordance to desire.

A

# Audio Settings

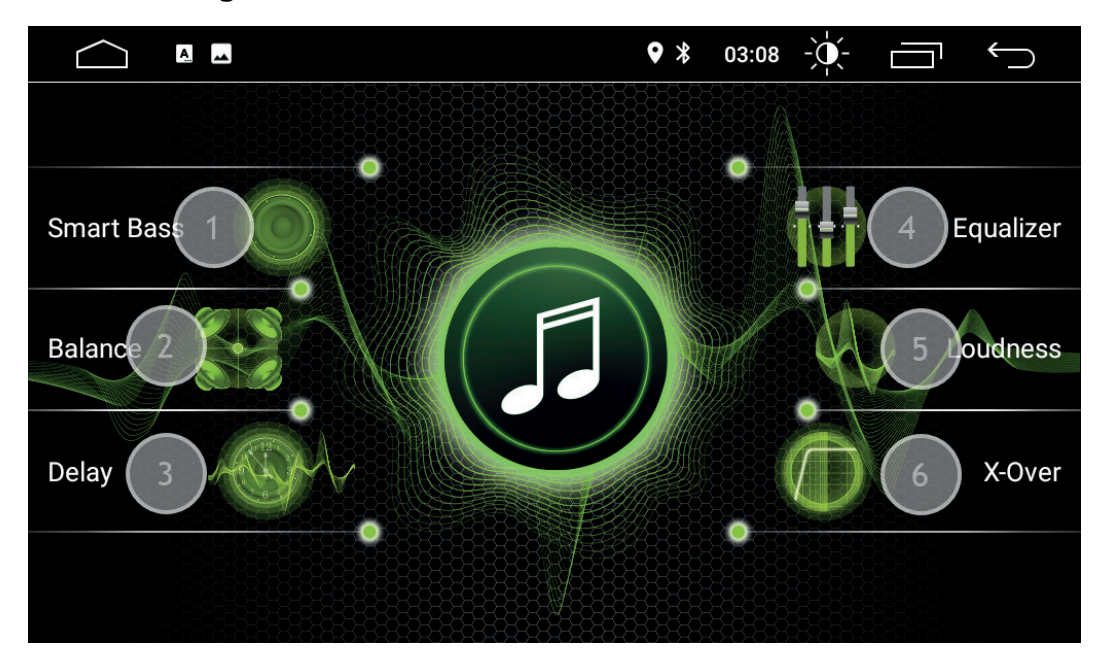

Enter sound effect interface by touching "Sound Effect" to access different sound effect modes.

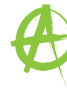

#### Video

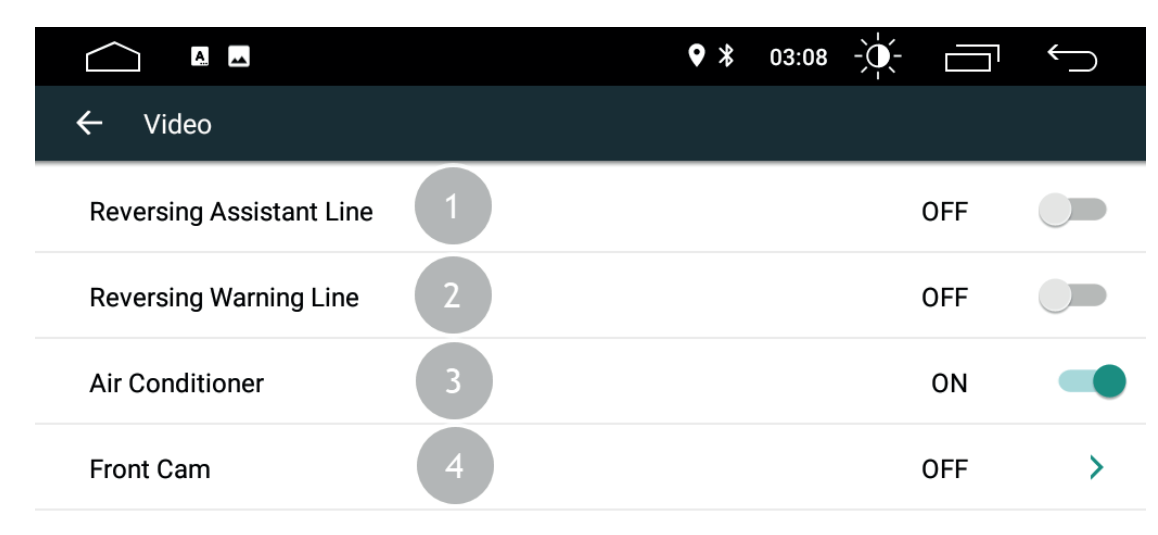

# Navigation

|                      | ♥ ≯ |
|----------------------|-----|
| ← Navigation         |     |
| Autostart Navigation | 1   |
| File Path            | 2   |
| Navi Mixed Volume    | 3   |
|                      |     |

- 1. Autostart Navigation. User can set autostart of navigation upon booting.
- 2. File Path. User may insert pre-installed navigation application to pair with the navigation button. The system will automatically display all installed applications and you may touch to select the application of your choice.
- 3. Navi Mixed Volume. Slide to the left or right to adjust the Navi mixed volume.

## Functions

1. Reversing Assistant Line. Tap to activate/deactivate Reversing Assistant Line.

A

- 2. Reversing Warning Line. Tap to activate/deactivate Reversing Warning Line.
- 3. Air Conditioner. Tap to activate/deactivate Air Conditioner.
- 4. Front Cam. Tap to activate/deactivate Front Cam.

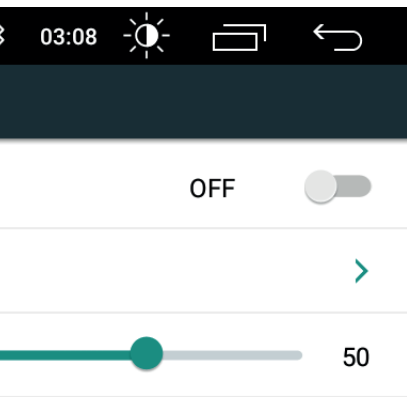

Æ

#### Bluetooth

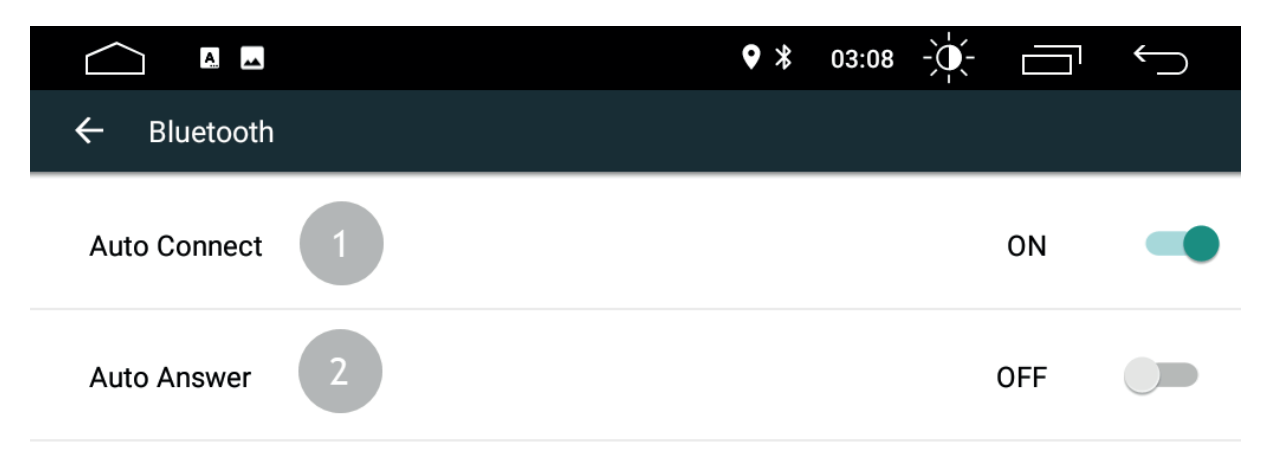

# SWC

You can configure the steering wheel remote control buttons with the steering wheel app.

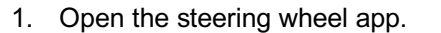

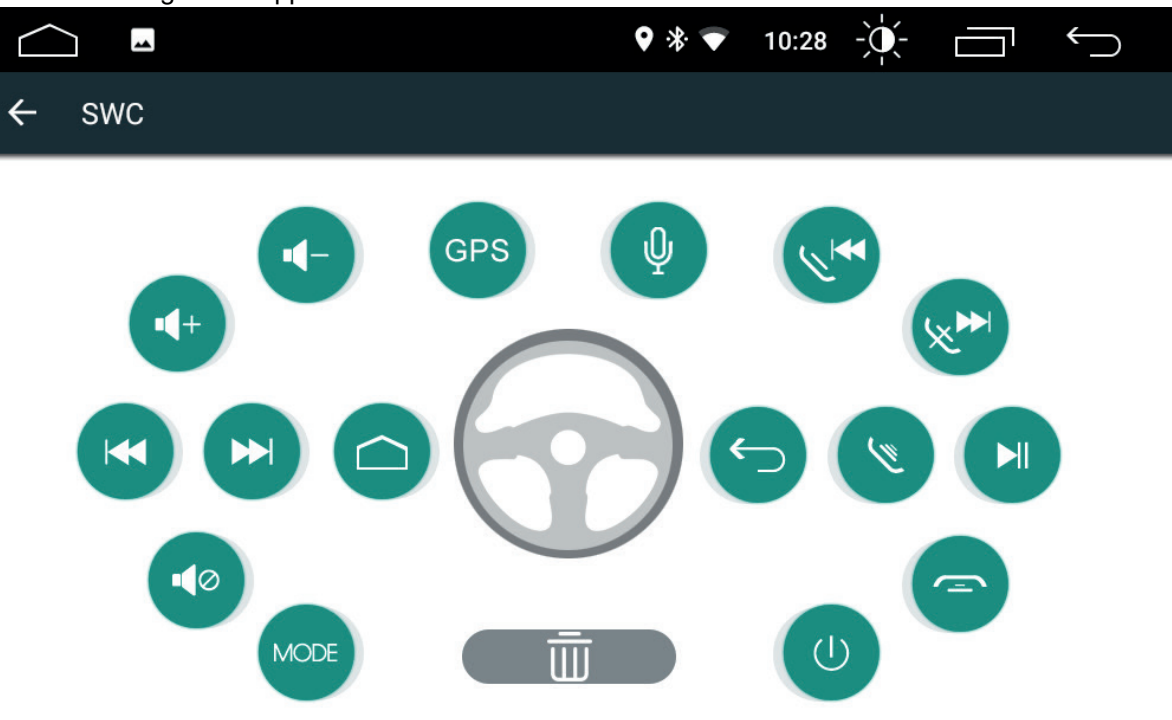

## Functions

- 1. Auto Connect. By enabling this option, the machine will auto search and auto connect to the last connected device.
- 2. Auto Answer. By enabling this option, the machine will auto answer all incoming calls using Bluetooth.

- 2. Now select the function that you wish to configure (the function will light up in blue).
- 3. Press the corresponding steering wheel remote control button. 4. Repeat step 2 - 3 to complete all the control button settings.

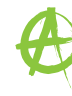

# **About Device**

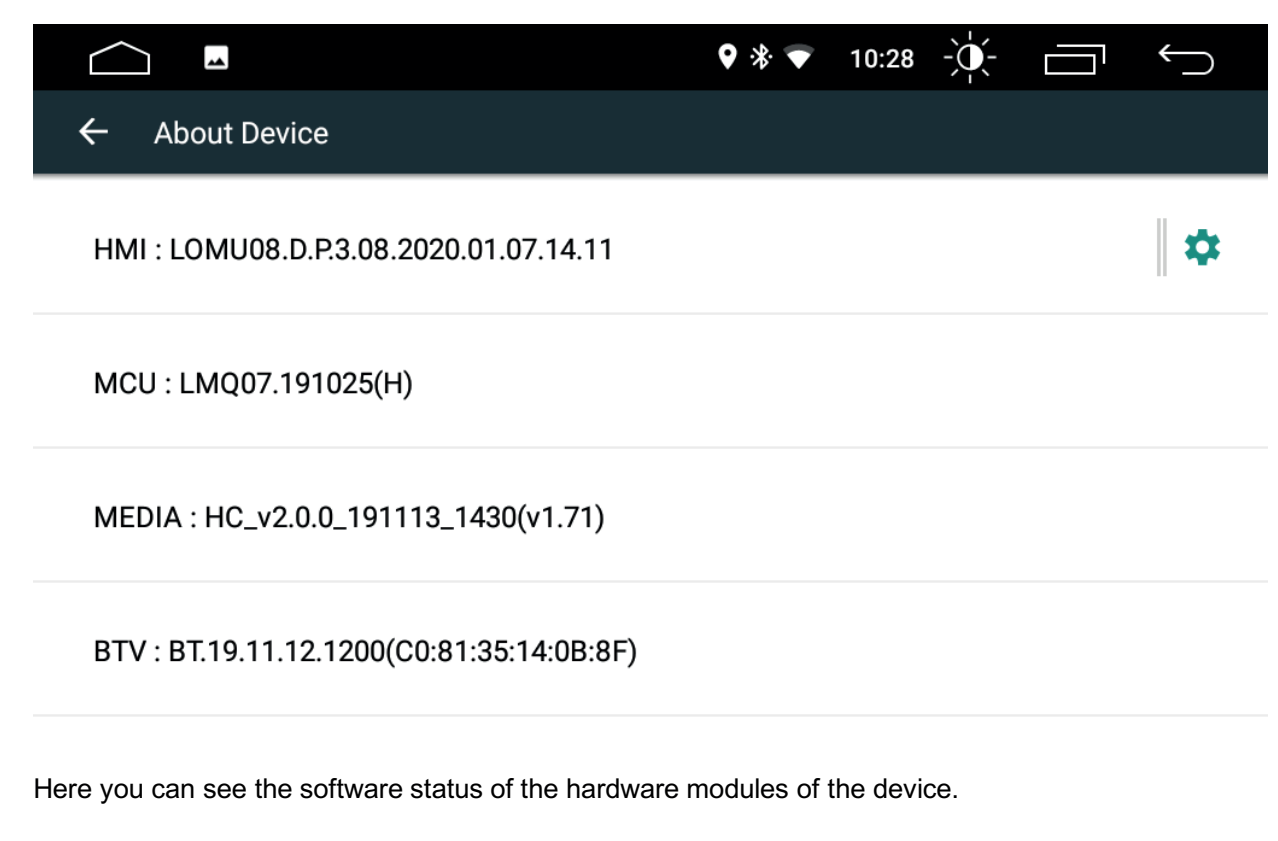

A

# Apps & notifications

You can select which apps may send notifications on the app notifications page.

You can manage your installed apps on this page. Here you can also uninstall apps that have been installed.

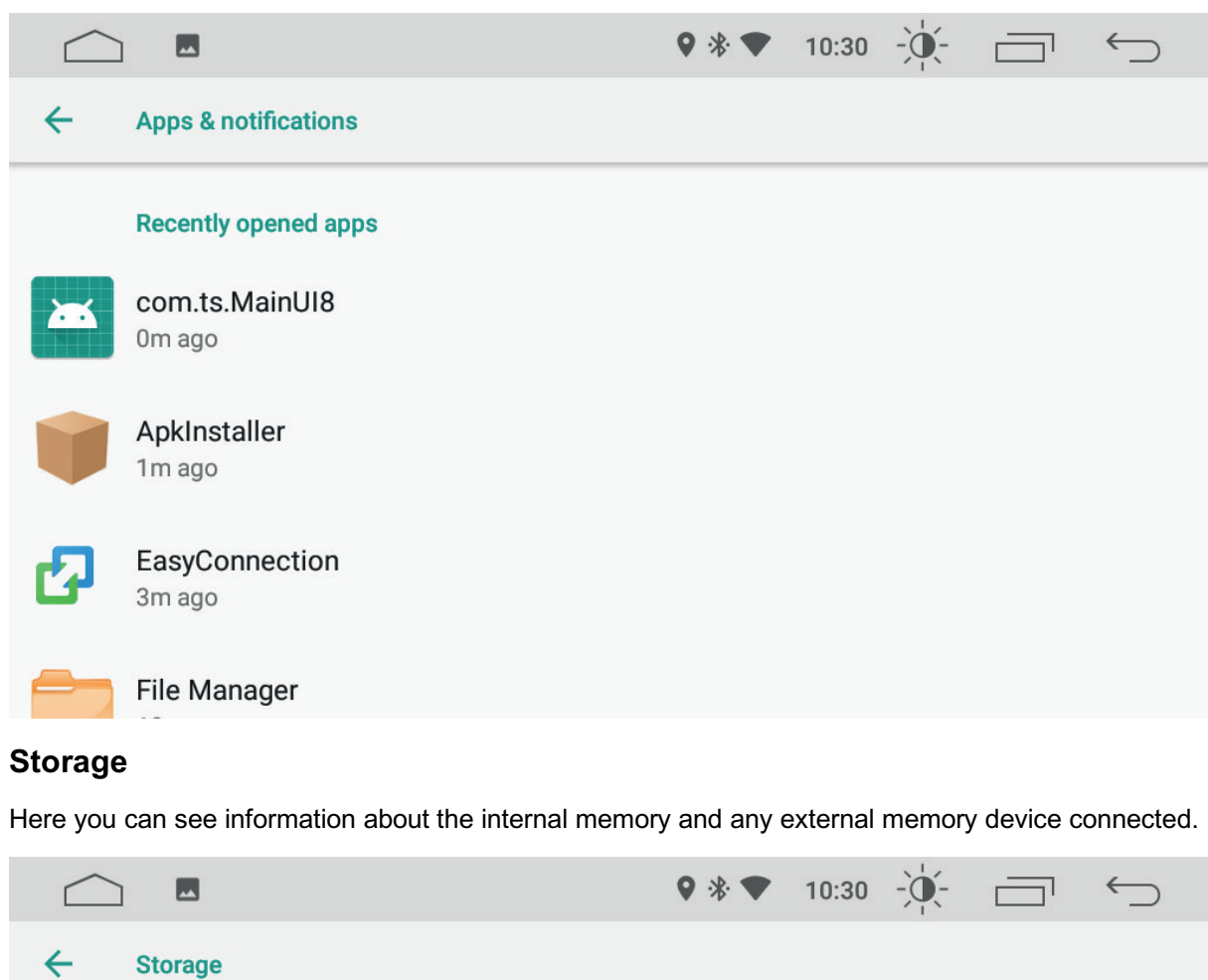

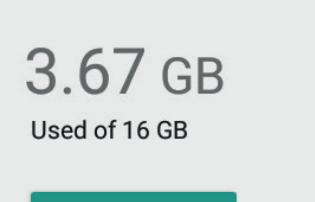

FREE UP SPACE

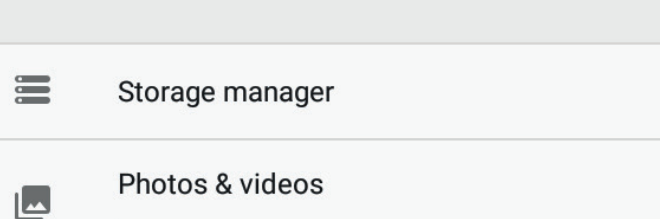

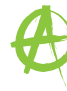

![](_page_17_Picture_12.jpeg)

![](_page_17_Picture_13.jpeg)

# Memory

Here you can see information about the internal RAM memory.

![](_page_18_Picture_2.jpeg)

![](_page_18_Picture_3.jpeg)

A

#### System

| $\frown$ |                                              | 0 |
|----------|----------------------------------------------|---|
| ÷        | System                                       |   |
|          | Languages & input<br>Android Keyboard (AOSP) |   |
| 0        | Date & time<br>GMT+00:00                     |   |
| i        | About Car<br>8227L                           |   |
|          |                                              |   |

#### Change or add language

Press on language to open the language list. You can add a new language to the list by selecting 'add language'. Select the language that you wish to add to the list. The position of the languages shows the order in which the languages are placed: The primary language which is also the display language is placed first. To use a different language as the display language, press on the desired language and drag it into the first place.

![](_page_18_Figure_8.jpeg)

![](_page_18_Picture_9.jpeg)

![](_page_18_Figure_11.jpeg)

![](_page_18_Picture_12.jpeg)

A

#### INSTALLATION NOTES

#### CAUTION:

- The installation of the RADICAL system should be carried out by an authorized installer. Specific knowledge and tools are required to do the installation. Incorrect installation can cause damage to the vehicle and the RADICAL system.
- Correct functioning can only be guaranteed when you use the RADICAL original accessories included in the kit or those optionally available. The RADICAL system and the original accessories must under no circumstances be modified or altered in any way. Inappropriate actions can cause damage to the vehicle and the RADICAL system.

#### NOTE:

- The RADICAL system is not compatible with vehicles, which are equipped with a hybrid or electro drive ex factory.
- The RADICAL R-D211 is equipped with an integrated DAB+ receiver. To make use of this you
  will need a suitable DAB antenna (included in kit) that must be connected to the
  RADICALsystem.

#### **REMOVAL WORK AND PREPARATION**

#### NOTE:

- Remove the ignition key and keep it outside the car until the installation is finished.
- Please wait for ca. 10 minutes until the CAN bus system is completely shut down, before you start with the deinstallation of the original device.
- Start with the deinstallation of the original device.

#### NOTE:

- Make sure that all connectors at the rear of the ZENEC system have sufficient room and are not bent.
- Connectors without a retaining mechanism must be additionally secured with insulating tape.

#### **OVERVIEW INCLUDED ACCESSORIES**

![](_page_19_Picture_16.jpeg)

| No. | Article                                                                     | Qty |
|-----|-----------------------------------------------------------------------------|-----|
| 1   | 1 Microphone with mounting clip                                             |     |
| 2   | USB extension cable                                                         | 3   |
| 3   | 3 2DIN trim frame                                                           |     |
| 4   | 4 6 Pin connection cable (Aux-Video In, Aux L IN, Aux R IN, F-Camera, R-CAM |     |
|     | Power +12V, F-CAM Power +12V)                                               |     |
| 5   | DAB antenna                                                                 | 1   |
| 6   | Wi-Fi antenna                                                               | 1   |
| 7   | Removal tool                                                                | 2   |
| 8   | 8 10 Pin connection cable (Subwoof 2x, FL-Out, FR-Out, RL-Out, RR-Out, AV1- |     |
|     | Out, CAM +6.8V)                                                             |     |
| 9   | GPS antenna with metal mounting plate and double sided adhesive pad         |     |
| 10  | ISO-DIN main harness                                                        | 1   |

|   | 3 |          |
|---|---|----------|
| 4 | 5 |          |
|   |   | Qty<br>1 |

![](_page_19_Picture_20.jpeg)

#### **CONNECTION DIAGRAM R-D211**

![](_page_20_Figure_1.jpeg)

| No. | Cable assignment |                                                                          |  |
|-----|------------------|--------------------------------------------------------------------------|--|
| 1   | FL+              | Front left (+)                                                           |  |
| 2   | FL-              | Front left (-)                                                           |  |
| 3   | RL+              | Rear left (+)                                                            |  |
| 4   | RL-              | Rear left (-)                                                            |  |
| 5   | ACC              | Terminal 15 - ignition                                                   |  |
| 6   | CAMERA           | Reverse signal with video signal (CVBS)                                  |  |
| 7   | CAN-TX           | Not used                                                                 |  |
| 8   | CAN-RX/IR IN     | IR-in input for connecting an external CAN / stalk interface             |  |
| 9   | ANT 12V OUT      | Power for Electric Antenna. Output +12 V (300 mA)                        |  |
| 10  | ILLUMI           | Illumination (Terminal 58)                                               |  |
| 11  | RR-              | Rear right (-)                                                           |  |
| 12  | RR+              | Rear right (+)                                                           |  |
| 13  | FR-              | Front right (-)                                                          |  |
| 14  | FR+              | Front right (+)                                                          |  |
| 15  | B+               | Battery +12V (Terminal 30)                                               |  |
| 16  | GND              | Chassis Ground (Terminal 31)                                             |  |
| 17  | BRAKE            | Parking (Handbrake). The signal must be at ground when the handbrake is  |  |
|     |                  | applied. To avoid accidents caused by carelessness, the screen goes dark |  |
|     |                  | while driving.                                                           |  |
| 18  | KEY1             | Analog steering wheel remote control (analog connection)                 |  |
| 19  | KEY2             | Analog steering wheel remote control (analog connection)                 |  |
| 20  | REVERSE          | Reverse signal                                                           |  |

#### **GSP** antenna

Install the GPS antenna in a suitable position, making sure that the GPS reception is not adversely affected by unwanted shielding of metallic vehicle parts (thermal insulation glazing, etc.). Then route the connection cable into the radio bay.

![](_page_20_Picture_5.jpeg)

![](_page_20_Picture_8.jpeg)

## DAB antenna

Route the antenna cable downwards along the A-pillar, along the dashboard and into the radio bay.

![](_page_21_Picture_2.jpeg)

# WORKING OUT THE INSTALLATION POSITION OF THE ANTENNA

Installing the antenna on the left-hand side

Installing the antenna on the right-hand side

![](_page_21_Figure_6.jpeg)

![](_page_21_Picture_7.jpeg)

![](_page_21_Picture_9.jpeg)

# TROUBLESHOOTING

| Problem                      | Cause                         | Solution                     |
|------------------------------|-------------------------------|------------------------------|
| No power supply              | Device not properly           | Check cable connection,      |
| (Cannot switch device on)    | connected                     | if necessary, contact dealer |
|                              | Faulty fuse                   | Check cable connection       |
|                              |                               | and swap fuse, if necessary, |
|                              |                               | contact dealer               |
| No sound from vehicle        | Loudspeakers not connected    | Check cable connection, if   |
| loudspeakers                 | properly                      | necessary, contact dealer    |
|                              | External amplifier not        | Check cable connection, if   |
|                              | connected properly            | necessary, contact dealer    |
| Operation no longer possible | System software has been      | Press reset pin and restore  |
|                              | modified                      | device to factory settings   |
|                              | Third party installed app has | Press reset pin and restore  |
|                              | caused system software crash  | device to factory settings   |

#### Note:

If you have any further questions or problems please check the FAQs for your RADICAL device.

You can find these at www.my-radical.com

# STATUTORY RIGHTS AND WARRANTY

Dear customer,

Please read the warranty terms below carefully. Should your RADICAL product require warranty service, please return it to the retailer from whom it was purchased or else, the distributor of your country. Do not send-in any product to RADICAL directly. This RADICAL product is protected against defective materials and/or improper workmanship by a manufacturer warranty for the period of 2 years from date of purchase at retail, to the original buyer. The statutory consumer protection regulation ("EU statutory warranty") remains unaffected by the provided manufacturer product warranty. For the treatment of warranty related claims, the dealer / importer needs to register the device with an RMA number and provide a valid product serial number together with the original slip of purchase or the invoice, showing the purchase date.

# Not covered by the manufacturer warranty are damages due to:

1. Unauthorized or unapproved installation, incorrect audio or mains connection(s).

2. Defects caused by exposure of product to moisture, water and organic fluids ("solvents"), excessive heat and prolonged exposure to sun rays, as well as excessive dirt or dust.

3. Mechanical defects caused by accidents, fall or impact.

4. Damage due to unauthorized repair attempts and modifications of product not explicitly authorized by the manufacturer.

5. Damage caused by normal "wear and tear" over time.

This warranty is limited to the repair or the replacement of the defective product at the manufacturer's option and does not include any other form of damage, whether incidental, consequential or otherwise. Damages caused by improper packaging during transportation of product back to dealer or importer are not covered under the warranty. Any compensation claims of consequential damages to other auxiliary devices or components in the dashboard caused by the device directly or indirectly, are excluded.

Not covered by the manufacturer are consequential costs arising from handling of product to conduct warranty service labor like for example the un-installation and re-installation of devices, to cure a hardware failure or other defect.

#### My-Radical.com

EU Legal Representative:

ACR S & V GmbH · Industriestraße 35 · D-79787 Lauchringen · Germany

RADICAL · Bohrturmweg 1 · CH-5330 Bad Zurzach · Switzerland

CE

(E 24)10R-05 3025

R-D211

Hereby, ACR Brändli + Vögeli AG declares that the type of radio equipment R-D111 and R-D211 complies with the 2014/53/EU Directive. The full text of the EU Declaration of Conformity is available at the following Internet address: http://www.acr.ch/en/home/ (see link "Product Conformity Documents" in the footer are of the page).

![](_page_22_Picture_23.jpeg)

![](_page_22_Picture_26.jpeg)

![](_page_23_Picture_0.jpeg)

by ACR AG · Bohrturmweg 1 · CH-5330 Bad Zurzach · Switzerland www.my-radical.com